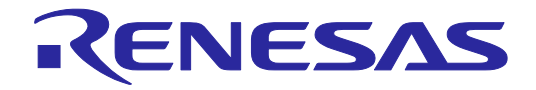

# User's Manual

# Renesas Flash Programmer V2.04

フラッシュ書き込みソフトウェア

ユーザーズマニュアル RL78,78K,V850 編

本資料に記載の全ての情報は本資料発行時点のものであり、ルネサス エレクトロニクスは、 予告なしに、本資料に記載した製品または仕様を変更することがあります。 ルネサス エレクトロニクスのホームページなどにより公開される最新情報をご確認ください。

ルネサスエレクトロニクス www.renesas.com

Rev.1.00 2014.03

#### ご注意書き

- 本資料に記載された回路、ソフトウェアおよびこれらに関連する情報は、半導体製品の動作例、 応用例を説明するものです。お客様の機器・システムの設計において、回路、ソフトウェアお よびこれらに関連する情報を使用する場合には、お客様の責任において行ってください。これ らの使用に起因して、お客様または第三者に生じた損害に関し、当社は、一切その責任を負い ません。
- 2. 本資料に記載されている情報は、正確を期すため慎重に作成したものですが、誤りがないこと を保証するものではありません。万一、本資料に記載されている情報の誤りに起因する損害が お客様に生じた場合においても、当社は、一切その責任を負いません。
- 3. 本資料に記載された製品データ、図、表、プログラム、アルゴリズム、応用回路例等の情報の 使用に起因して発生した第三者の特許権、著作権その他の知的財産権に対する侵害に関し、当 社は、何らの責任を負うものではありません。当社は、本資料に基づき当社または第三者の特 許権、著作権その他の知的財産権を何ら許諾するものではありません。
- 4. 当社製品を改造、改変、複製等しないでください。かかる改造、改変、複製等により生じた損害に関し、当社は、一切その責任を負いません。
- 5. 当社は、当社製品の品質水準を「標準水準」および「高品質水準」に分類しており、 各品質水準は、以下に示す用途に製品が使用されることを意図しております。

「貫小平は、以下に小り用途に裂品が使用されることを息因しております。 標準水準: コンピュータ、OA 機器、通信機器、計測機器、AV 機器、

家電、工作機械、パーソナル機器、産業用ロボット等

高品質水準: 輸送機器(自動車、電車、船舶等)、交通用信号機器、

防災・防犯装置、各種安全装置等

当社製品は、直接生命・身体に危害を及ぼす可能性のある機器・システム(生命維持装置、人体に埋め込み使用するもの等)、もしくは多大な物的損害を発生させるおそれのある機器・システム(原子力制御システム、軍事機器等)に使用されることを意図しておらず、使用することはできません。たとえ、意図しない用途に当社製品を使用したことによりお客様または第三者に損害が生じても、当社は一切その責任を負いません。なお、ご不明点がある場合は、当社営業にお問い合わせください。

- 6. 当社製品をご使用の際は、当社が指定する最大定格、動作電源電圧範囲、放熱特性、実装条件 その他の保証範囲内でご使用ください。当社保証範囲を超えて当社製品をご使用された場合の 故障および事故につきましては、当社は、一切その責任を負いません。
- 7. 当社は、当社製品の品質および信頼性の向上に努めていますが、半導体製品はある確率で故障 が発生したり、使用条件によっては誤動作したりする場合があります。また、当社製品は耐放 射線設計については行っておりません。当社製品の故障または誤動作が生じた場合も、人身事 故、火災事故、社会的損害等を生じさせないよう、お客様の責任において、冗長設計、延焼対 策設計、誤動作防止設計等の安全設計およびエージング処理等、お客様の機器・システムとし ての出荷保証を行ってください。特に、マイコンソフトウェアは、単独での検証は困難なため、 お客様の機器・システムとしての安全検証をお客様の責任で行ってください。
- 8. 当社製品の環境適合性等の詳細につきましては、製品個別に必ず当社営業窓口までお問合せく ださい。ご使用に際しては、特定の物質の含有・使用を規制する RoHS 指令等、適用される環境 関連法令を十分調査のうえ、かかる法令に適合するようご使用ください。お客様がかかる法令 を遵守しないことにより生じた損害に関して、当社は、一切その責任を負いません。
- 9.本資料に記載されている当社製品および技術を国内外の法令および規則により製造・使用・販売を禁止されている機器・システムに使用することはできません。また、当社製品および技術を大量破壊兵器の開発等の目的、軍事利用の目的その他軍事用途に使用しないでください。当社製品または技術を輸出する場合は、「外国為替及び外国貿易法」その他輸出関連法令を遵守し、かかる法令の定めるところにより必要な手続を行ってください。
- 10. お客様の転売等により、本ご注意書き記載の諸条件に抵触して当社製品が使用され、その使用から損害が生じた場合、当社は何らの責任も負わず、お客様にてご負担して頂きますのでご了承ください。
- 11. 本資料の全部または一部を当社の文書による事前の承諾を得ることなく転載または複製することを禁じます。
- 注1. 本資料において使用されている「当社」とは、ルネサス エレクトロニクス株式会社およびルネ サス エレクトロニクス株式会社がその総株主の議決権の過半数を直接または間接に保有する 会社をいいます。
- 注2. 本資料において使用されている「当社製品」とは、注1において定義された当社の開発、製造 製品をいいます。

# このマニュアルの使い方

- 対象者 このマニュアルは、ルネサス エレクトロニクス製のフラッシュメモリ内蔵マイコンを使用したシス テムを設計・開発するユーザを対象とします。
- 目 的 このマニュアルは、次の構成に示すRenesas Flash Programmerの機能をユーザに理解していただく ことを目的としています。
- 構 成 このマニュアルは、大きく分けて次の内容で構成しています。
  - 基本操作(Basicモード)
  - 機能詳細(Basicモード)
  - 機能詳細(Fullモード)
  - ・スクリプト実行機能
- 読み方 このマニュアルは、一部に電気、論理回路、マイクロコントローラに関する一般知識が必要となり ます。
- 凡 例 注 :本文中につけた注の説明
  - 注意 :気をつけて読んでいただきたい内容
  - 備考:本文の補足説明
  - 数の表記: 2進数 … xxxxまたはxxxxB
    - 10進数 … xxxx
    - 16進数 … 0xXXXXまたはxxxxH
  - "" : 任意の文字, 画面内の項目を示します。
  - :ボタンの名称を示します。
  - [ ] :メニュー,ダイアログ名を示します。
- 関連資料 このマニュアルを使用する場合は、次の資料もあわせてご覧ください。関連資料は暫定版の場合が ありますが、この資料では「暫定」の表示をしておりません。あらかじめご了承ください。

開発ツールに関する資料(ユーザーズマニュアル)

| 資料名                                                          | 資料番号       |            |
|--------------------------------------------------------------|------------|------------|
|                                                              | 和文         | 英文         |
| Renesas Flash Programmer V2.04 共通編                           | R20UT2906J | R20UT2906E |
| Renesas Flash Programmer V2.04 RL78, 78K, V850編              | このマニュアル    | R20UT2907E |
| Renesas Flash Programmer V2.04 RX100, RX200, RX600(RX64x除く)編 | R20UT2908J | R20UT2908E |
| Renesas Flash Programmer V2.04 RH850, RX64x編                 | R20UT2909J | R20UT2909E |
| E1エミュレータ R0E000010KCE00 E20エミュレータ R0E000200KCT00             | R20UT0398J | R20UT0398E |
| QB-MINI2 プログラミング機能付きオンチップデバッグエミュレータ                          | R20UT0449J | R20UT0449E |
| MINICUBE2自己診断ツール                                             | U18588J    | U18588E    |

注意 上記関連資料は予告なしに内容を変更することがあります。設計などには必ず最新の資料をご使用ください。

この資料に記載されている会社名、製品名などは、各社の商標または登録商標です。

# 目 次

| 第1章        | 基本操作(Basicモード)                                       | 6        |
|------------|------------------------------------------------------|----------|
|            |                                                      |          |
| 第2章        | 機能詳細(Basicモード)                                       | 16       |
| 2 1        |                                                      | 16       |
| 2.1        |                                                      | 10       |
| 2.2        | 陸 刧<br>2.2.1 「トニーン!!ガノマログ                            | 10       |
|            | 2.2.1 [ようこて!]シイナロク                                   | ۲۱<br>۱۹ |
|            | 2.2.2 [初しい ノークスペースの][F 以] タイプログ                      | 10       |
|            | 2.2.5 [遮旧ガス]アイブロブ<br>2.7.7 [クロック供給]ダイアログ             |          |
|            | 2.2.4 [ノロノノ 戻れ] ノイ ノロノ                               | 20<br>23 |
|            | 2.2.5 [電源]アイアロア                                      | 20       |
|            | 2.2.0 [ノーノエノー 設定情報 発]ノーノーノ                           | 26       |
|            | 2.2.7 前回反用した アノスマースを開く                               | 26       |
| 23         | 2.2.0 「「魚房ののクランス」 スピース という、                          | 28       |
| 24         | メニューバー                                               | 29       |
|            | 2.4.1 [ファイル(F)]メニュー                                  |          |
|            | 2.4.2 $[y - \mu(T)] \neq = -$                        |          |
|            | 2.4.3 [マイクロコントローラ(M)]メニュー                            |          |
|            | 2.4.4 [ヘルプ(H)]メニュー                                   |          |
| 2.5        | マイクロコントローラエリア                                        |          |
| 2.6        | プログラムファイルエリア                                         |          |
| 2.7        | コマンドエリア                                              |          |
| 2.8        | スタートボタン                                              |          |
| 2.9        | ステータスバー                                              | 51       |
| 2. 10      | ) 出力パネル                                              | 51       |
| 2. 11      | 出力パネルのクリアボタン                                         | 52       |
| 第3章        | 機能詳細(Fullモード)                                        | 53       |
| <b>.</b>   |                                                      |          |
| 3.1        | はしめ) に                                               | 53       |
| 3.2        |                                                      |          |
| 3.3        |                                                      |          |
| 3. 4       |                                                      |          |
|            | 3. 4. 1 $[\mathcal{Y}_{\mathcal{F}}] = -$            |          |
|            | 3.4.2 [7 - n(1)] =                                   |          |
|            | 3.4.5 $[(4 + 9) \Box = 9) [(\underline{m})] = \pm -$ |          |
| 35         | 3.4.4 [(1)] = 1                                      |          |
| 3.0        | ワークスペースツリーパネル                                        |          |
| 3.0<br>2.7 | シーラハマ・ハララーハイル<br>プロジェクト設定パネル                         | ۵۵<br>۵۵ |
| 3.7<br>3.8 | シーシェン・ 設定 パング                                        | 00<br>۵۹ |
| 3.0<br>2.0 | ステータスバー                                              | 00<br>61 |
| 5. 9       |                                                      |          |
| 第4章        | スクリプト実行機能                                            | 62       |
| 4. 1       | 概要                                                   | 62       |

| 4. 2 | 起動と終了     | 62 |
|------|-----------|----|
| 4.3  | スクリプトファイル | 63 |
| 4.4  | スクリプトコマンド | 63 |
| 4. 5 | ログファイル    | 65 |

# 第1章 基本操作(Basicモード)

この章では、RFPのBasicモードを使った基本的な一連の操作を理解していただくために、RL78をターゲットマ イクロコントローラにした場合を例に操作方法を説明します。説明する操作内容は、システムを起動し、[消去後書 き込み(<u>A)</u>]コマンドを実行してターゲットマイクロコントローラに対して書き込みを行なうところまでです。

〇この章で説明する一連の操作について

この章で解説する一連の操作条件は次のとおりです。

| ターゲットマイクロコントローラ | : | R5F100LE (RL78/G13) |
|-----------------|---|---------------------|
| ターゲットシステム       | : | プログラムアダプタ           |
| 使用ツール           | : | E1                  |
| 接続方式            | : | UART-ch0            |
| 通信速度            | : | 1,000,000bps        |
| クロック供給          | : | なし(内蔵発振クロック)        |
| 電源              | : | E1 (5.0V(USB VBUS)) |
| 動作モード           | : | チップ                 |
| フラッシュオプション      | : | 使用しません。             |
| 動作オプション         | : | [消去前ブランクチェック実行]を有効  |

この章で解説する一連の操作手順は次のとおりです。

- (1) インストール
- (2) システムの接続
- (3) ターゲットシステムの接続
- (4) ワークスペースの作成
- (5) プログラムファイルの選択
- (6) [消去後書き込み(<u>A</u>)]コマンドの実行
- (7) システムの終了
  - (1) インストール

共通編 第2章 インストール を参照してホストPCにインストールします。

(2) システムの接続

ホストPCのUSBポートとツールのUSBコネクタをUSBケーブルで接続します。

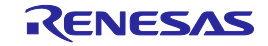

- (3) ターゲットシステムの接続使用ツールのターゲットケーブルとターゲットシステムを接続します。
  - 備考 ターゲットシステム上でVoD電源を供給する場合は、ターゲットシステムを接続してから電源 を供給してください。
- (4) ワークスペースの作成
  - ①[スタート]メニューの[すべてのプログラム]→[Renesas Electronics Utilities]→[書き込みツール]→ [Renesas Flash Programmer Vx.xx]→[Renesas Flash Programmer Vx.xx]を選択すると、はじめに[よ うこそ!]ダイアログが開きます。[新しいワークスペースの作成(<u>W</u>)]を選択、[Basicモード(<u>B</u>)]を選択し て、 [次へ(<u>N</u>)] ボタンを押すと、[新しいワークスペースの作成]ダイアログが開きます。
- 図1-1 [ようこそ!]ダイアログ

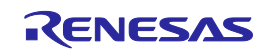

②[使用するマイクロコントローラ(U):]リストボックスから"R5F100LE"を選択します。[ワークスペース 名(W):]ボックスに任意の文字(今回の場合sample)を入力,[作業場所(L):]ボックス任意のフォルダを 指定します。

次へ(N) ボタンを押すと、[通信方式]ダイアログが開きます。

| 図1-2 [新しいワークスペースの作成]ダイアロ |
|--------------------------|
|--------------------------|

| 新しいワークスペースの作成           |                     |          | ×                |
|-------------------------|---------------------|----------|------------------|
| マイクロコントローラ( <u>M</u> ): | ৰশ্ব                | •        |                  |
| フィルタ( <u>E</u> ):       |                     |          |                  |
| 使用するターゲット・マイクロ          | コントローラ( <u>U</u> ): |          |                  |
| _ <u>グループ</u>           | 製品名                 | 補足情報     |                  |
| RL78/G13                | R5F100LE            |          |                  |
| RL78/G13                | R5F100LF            |          |                  |
| RL78/G13                | R5F100LG            |          |                  |
| RL78/G13                | R5F100LH            |          |                  |
| RL78/G13                | R5F100LJ            |          |                  |
| RL78/G13                | R5F100LK            |          |                  |
| RL78/G13                | R5F100LL            |          |                  |
| RL78/G13                | R5F100MF            |          |                  |
| RL78/G13                | R5F100MG            |          |                  |
| RL78/G13                | R5F100MH            |          | <b>_</b>         |
| -                       |                     |          |                  |
| ワークスペース名( <u>W</u> ):   | sample              |          |                  |
| プロジェクト名( <u>P</u> ):    | sample              |          |                  |
| 作成場所(」):                | D:¥rfp              |          | 参照( <u>R</u> )   |
|                         |                     |          |                  |
|                         |                     | 次へ(N) キョ | rンセル( <u>C</u> ) |

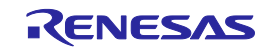

③[使用ツール(<u>T</u>):]リストボックスから"E1"を選択します。R5F100LEの場合,[接続方式(<u>l</u>):]リストボック スは"UART-ch0"固定です。

次へ(N) ボタンを押すと、[クロック供給]ダイアログが開きます。

| 通信方式     |                       |                | ×        |
|----------|-----------------------|----------------|----------|
| · rentes | 使用ツール(T):<br>接続方式(I): | E1<br>UART-ch0 | <b>•</b> |
|          |                       |                |          |
|          | 戻る(B)                 | 次へ(N)          | キャンセル(の) |

図1-3 [通信方式]ダイアログ

④[通信速度(<u>S</u>):]リストボックスから"1,000,000bps"を選択します。R5F100LEの場合, [クロック設定]エ リアは"内蔵発振クロック"固定です。

次へ(N) ボタンを押すと、E1の場合、[電源]ダイアログが開きます。

| ク | ロック供給             |                  | X               |
|---|-------------------|------------------|-----------------|
|   | 一通信速度設定一          |                  |                 |
|   | 接続方式:             | UART-ch0         |                 |
|   | 通信速度( <u>S</u> ): | 1,000,000bps     |                 |
|   |                   |                  |                 |
|   |                   |                  |                 |
|   | 🔽 ボード上のク          | ロックを使用する(_)      |                 |
|   | 周波数( <u>F</u> ):  | 内蔵発振クロック MHz     |                 |
|   | 逓倍( <u>M</u> ):   | 1.00             |                 |
|   |                   |                  |                 |
|   |                   | 戻る(B) 次へ(N) キャンセ | 2)V( <u>C</u> ) |

図1-4 [クロック供給]ダイアログ

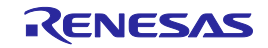

⑤[エミュレータから電源供給をする(<u>P</u>)]チェックボックスをチェックし, [供給電源(<u>S</u>):]ボタンか ら"5.0V(USB VBUS)"を選択します。

次へ(N) ボタンを押すと、[プロジェクト設定情報一覧]ダイアログが開きます。

図1-5 [電源]ダイアログ

| 電源                               |
|----------------------------------|
| 「エミュレータからの電源供給                   |
| ✓ エミュレータから電源供給をする(P)             |
| 供給電源(S): C 3.3V C 5.0V(USB VBUS) |
| - オブション設定<br>□ ワイドボルテージモード(型)    |
| 入力電圧値(型): 5.00 [1] ユーザ入力(型)      |
| 戻る(B) 次へ(N) キャンセル(C)             |

⑥[プロジェクト設定情報一覧]ダイアログ[基本設定]タブは、書き込みに関する基本的な内容が確認できます。[プロジェクト設定情報一覧]ダイアログ[その他の設定]タブを押すと、[プロジェクト設定情報一覧]ダイアログ[その他の設定]タブが開きます。

| 図1-6 | (プロジェク | ト設定情報一覧 | ]ダイアログ | [基本設定]タブ |
|------|--------|---------|--------|----------|
|------|--------|---------|--------|----------|

| コ <b>テパイス 暗報 ノアイル</b><br>ファイル名               | R5F100LEpr5           |
|----------------------------------------------|-----------------------|
| ファイル・ハージョン                                   | V1.11                 |
|                                              |                       |
| 「我们の力すい」                                     | 1.000.000baa          |
| 地信还反                                         | 1,000,0000ps<br>カーデット |
| 国际は数目の目の                                     |                       |
| · 话倍                                         | 100                   |
|                                              | 5.0V                  |
| 3 使用ツール                                      |                       |
| - ツール名                                       | E1                    |
| <b>ファイル名</b><br>ターゲット・マイクロコントローラに対応<br>変更(M) | したデバイス情報ファイルを表示します。   |

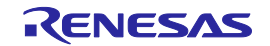

 ⑦[プロジェクト設定情報一覧]ダイアログ[その他の設定]タブは書き込みに関する応用的な内容が設定, 確認できます。[ターゲット]カテゴリの[動作モード]の初期値はチップ, [動作オプション]カテゴリの[消 去前ブランクチェック実行]の初期値は有効になっています。それ以外の設定は初期値のままです。
 「完了(Q)」ボタンを押すと、プロジェクトファイルが保存され、メインウィンドウが開きます。

図1-7 [プロジェクト設定情報一覧]ダイアログ[その他の設定]タブ

| 動作モード                                          | チップ                              |  |
|------------------------------------------------|----------------------------------|--|
| コノファンユニタノンヨノ<br>ゴロック消失コマンド本正設定                 | im φh                            |  |
| まき込みコマンド禁止設定                                   |                                  |  |
| ブート領域書き換え禁止設定                                  | 無効                               |  |
| ブート領域最終ブロック                                    | 003                              |  |
| フラッシュ・シールド・ウインドウの開始ブロック                        | 000                              |  |
| フラッシュ・シールド・ウインドウの終了ブロック                        | 063                              |  |
| 3 ターゲット・マイクロコントローラ                             |                                  |  |
| マイクロコントローラ製品名                                  |                                  |  |
| ファームウエア・バージョン                                  |                                  |  |
| 3_動作オブション                                      |                                  |  |
| 消去前ブランク・チェック実行                                 | 有効                               |  |
| ● 季込み後が11つっく 軍行                                | - l∰ ≎h                          |  |
| <b>/ア1ル治</b><br>コニッシュ・リエリッ 寺を沿 かざっどニナ・コーノリキ 末・ | <b>二</b>   <b>±</b> <del>]</del> |  |
| ノフッンコ・メモリへ者さ込むノロクフム・ノアイルを表                     | たいます。                            |  |
|                                                |                                  |  |

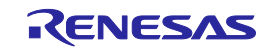

- (5) プログラムファイルの選択
  - ①プログラムファイルエリアのユーザ/データエリア:にある 参照…(B) ボタンを押すと, [ファイルを 開く]ダイアログが開きます。

| 図1-8 | メインウィンドウ |  |
|------|----------|--|
|------|----------|--|

| 🛵 Renesas Flash Programmer (Supported Version) |                       |
|------------------------------------------------|-----------------------|
| ファイル(E) ツール(I) マイクロコントローラ(M) ヘルプ(H)            |                       |
| マイクロコントローラ: R5F100LE                           |                       |
| ユ ーザ/デ ータエリア:                                  | 参照( <u>B</u> )        |
| ユーザブートエリア:                                     | 参照(R)                 |
| コマンド: 消去後書き込み                                  |                       |
| スタート                                           |                       |
|                                                |                       |
|                                                | <u> </u>              |
|                                                |                       |
|                                                |                       |
|                                                |                       |
|                                                |                       |
| 1                                              |                       |
| _                                              | 出力パネルのクリア( <u>C</u> ) |

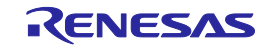

②[ファイルを開く]ダイアログで"sample.hex"を選択し, 開く(<u>O</u>) ボタンを押すとメインウィンドウが 開きます。

```
図1-9 [ファイルを開く]ダイアログ
```

| えってイルを開く                                                                    |            |        | × |
|-----------------------------------------------------------------------------|------------|--------|---|
| G →      J → コンピューター → ローカル ディスク (D:) → hex     →      ✓      ✓      hexの検索 |            |        | 2 |
| 整理 ▼ 新しいフォルダー                                                               |            | -      | ? |
| sample hex                                                                  |            |        |   |
|                                                                             |            |        |   |
|                                                                             |            |        |   |
|                                                                             |            |        |   |
|                                                                             |            |        |   |
|                                                                             |            |        |   |
|                                                                             |            |        |   |
|                                                                             |            |        |   |
|                                                                             |            |        |   |
|                                                                             |            |        |   |
| $\neg \nabla \mathcal{A} \parallel \mathcal{A}(\mathbb{N})$ sample her      | ファイル       | * hext | Ţ |
|                                                                             |            | mex,   |   |
| 開<( <u>O</u> )                                                              | <b>_</b> ≠ | ャンセル   |   |

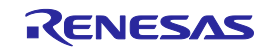

- (6)[消去後書き込み(<u>A)</u>]コマンドの実行
  - ①[マイクロコントローラ(<u>M</u>)]メニュー → [消去後書き込み(<u>A</u>)]コマンドを選択すると、左側にチェック マークが付き、 スタート ボタンに割り当てられます。

| 🔏 Renesas Flash Prop | rammer (Supported Version) |                |
|----------------------|----------------------------|----------------|
| ファイル(E) ツール(I)       | マイクロコントローラ(M) ヘルプ(H)       |                |
|                      | デバイスとの切断(D)                |                |
| - רברלדי             | ブランク・チェック( <u>B</u> )      |                |
| ユーザ/データエリ            | 消去(E)                      | 参照( <u>B</u> ) |
| ユーザブートエリス            | 全消去(1)                     | 参照( <u>R</u> ) |
| אַרקר                | 書き込み( <u>P</u> )           |                |
|                      | ベリファイ(V)                   |                |
|                      | 読み出し( <u>R</u> )           |                |
|                      | セキュリティ設定(Y)                |                |
|                      | チェック・サム( <u>M</u> )        |                |
|                      | ✓ 消去後書き込み(A)               |                |
|                      | オブション・バイト設定(0)             |                |
|                      | IDコード設定(I)                 | <u> </u>       |
|                      | OFS設定(E)                   |                |
|                      | シヴネチャ情報の取得( <u>G</u> )     |                |
|                      | フラッシュ・オプションの取得(工)          |                |
|                      | 7回ジェクトの設定(S)               |                |
|                      |                            |                |
|                      |                            | -              |
|                      |                            |                |
|                      |                            |                |

図1-10 メインウィンドウ

- ②[スタート]ボタンを押すとR5F100LEに対して、[ブランクチェック(B)]コマンド → [消去(E)]コマン
   ド(ブランクでなかった場合) → [書き込み(P)]コマンド を順番に実行します。
- ③[消去後書き込み(<u>A</u>)]コマンドの実行が正常に完了すると、出カパネルに "----- 終了(消去後書き込み) ------" が表示されます。
  - 備考1. 必要であれば、新しく書き込みを行うターゲットマイクロコントローラをプログラムアダプ タに挿入し、[消去後、書き込み(A)]コマンドを実行します。
    - 2. ターゲットシステム上でVDD電源を供給する場合は、供給電源をOFFしてから、新しく書 き込みを行うターゲットシステムを接続し、電源を供給してから[消去後書き込み(A)]コマン ドを実行します。

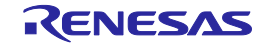

| 🖌 Renesas Flash Programmer (Supported Version)                                                                           | _ 🗆 ×               |
|----------------------------------------------------------------------------------------------------|---------------------|
| ファイル(E) ツール(I) マイクロコントローラ(M) ヘルプ(H)                                                                                      |                     |
| マイクロコントローラ: R5F100LE                                                                                                    | <del>矣</del> 即 (n)  |
|                                                                                                    |                     |
|                                                                                                    | Sam Th              |
| 」コマンド: 」)消去後書き込み                                                                                                    |                     |
| スタート                                                                                                    |                     |
| 正常終了                                                                                                    |                     |
| 60%<br>70%<br>80%<br>90%<br>100%<br>PASS<br><u>Autoprocedure(E.P) PASS</u><br>終了(消去後書き込み)<br>====== (書き込みツールから切断) ====== |                     |
| 出力                                                                                                    | パネルのクリア( <u>C</u> ) |

図1-11 [消去後書き込み(A)]コマンド実行結果

- (7) システムの終了
  - ①ターゲットケーブルからターゲットシステムを外します。
    - 備考 ターゲットシステム上でVDD電源を供給する場合は、供給電源をOFFしてから、ターゲット システムを外します。
  - ②他のターゲットマイクロコントローラを書き込みする必要がなければ、[ファイル(F)]メニュー → [終 了(X)]を選択し、RFPを終了します。ここまで実行してきたすべての設定はプロジェクトファイルに保 存されるため、RFPが再度起動したときに再利用することができます。

③USBケーブルを使用ツールから外します。

注意 一連の操作手順の中でエラーが発生した場合,共通編 第4章 トラブル対処法,付録A メッ セージ を参照してください。 また,各使用ツールのユーザーズマニュアルを参照し,自己診断テストを行ってください。 それでも解決できない場合,FAQ (http://japan.renesas.com/support/)をご覧いただくか, お問い合わせ (http://japan.renesas.com/contact/)を参照してお問い合わせください。

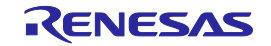

# 第2章 機能詳細(Basicモード)

この章では、RFPのBasicモード機能が持つコマンド/ウィンドウ/ダイアログの機能詳細について解説します。

#### 2.1 はじめに

RFPパッケージがインストールされていることを確認してください。インストール方法は共通編 第2章 イン ストールを参照してください。また、デバッガ、ユーティリティが起動している場合は終了してください。

#### 2.2 起 動

[スタート]メニューの[すべてのプログラム]→[Renesas Electronics Utilities]→[書き込みツール]→[Renesas Flash Programmer Vx.xx]→[Renesas Flash Programmer Vx.xx]を選択すると、はじめに[ようこそ!]ダイアログが 開きます。ウィザード形式でダイアログ内の設定を行っていくと、最後にメインウィンドウが開きます。なお、[ク ロック供給]ダイアログ, [電源]ダイアログは設定変更する必要がない場合、省略されます。

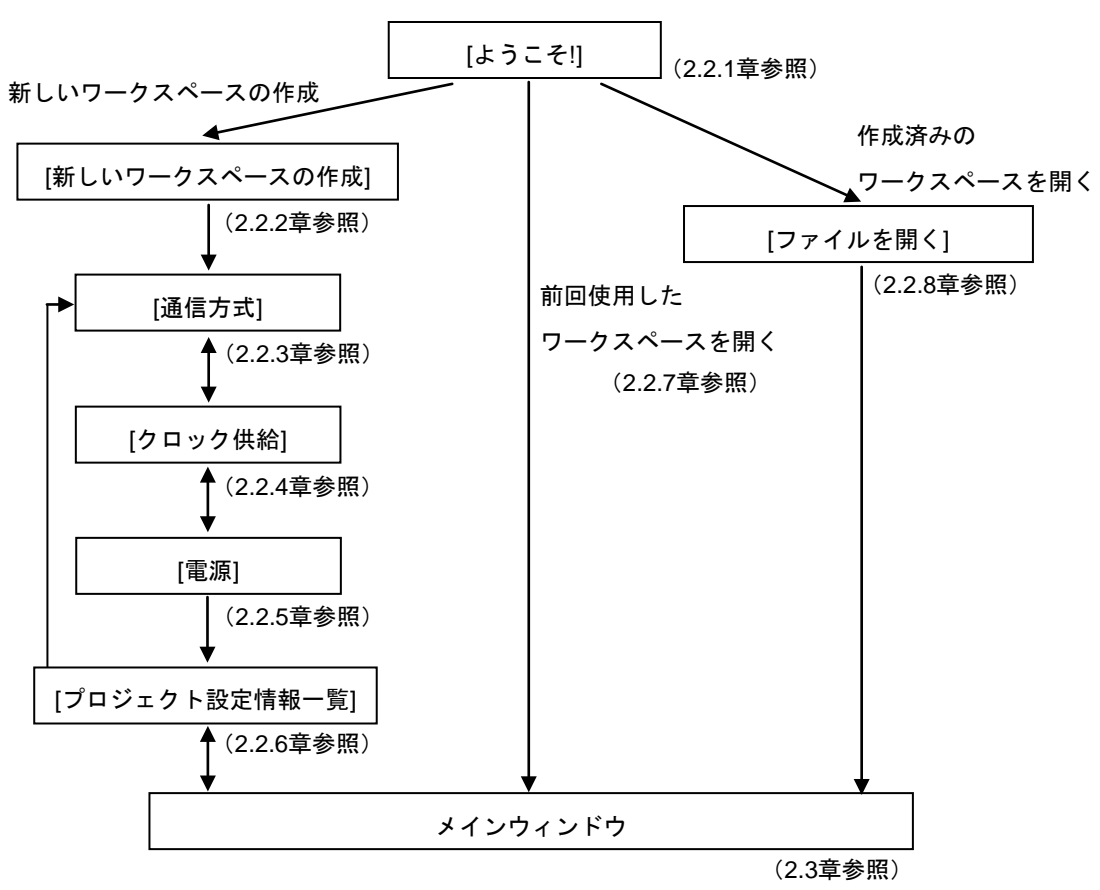

図2-1 起動までのダイアログの流れ

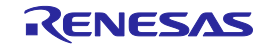

また,以下の方法でメインウィンドウが開きます。(1)の場合,最後にインストールしたバージョンのメイン ウィンドウが開きます。

- (1) ワークスペースファイルをダブルクリックする方法
- (2) ワークスペースファイルをドラッグ&ドロップする方法
- (3) コマンドプロンプト等でRFP.exeの後ろにワークスペースファイルを指定して実行する方法

#### 2.2.1 [ようこそ!]ダイアログ

ワークスペースについて選択を行います。

図2-2 [ようこそ!]ダイアログ

| ¢¢c₹!                                                                         | ×              |
|-------------------------------------------------------------------------------|----------------|
| <ul> <li>新しいワークスペースの作成(型)</li> <li>Basicモード(B)</li> <li>Fullモード(E)</li> </ul> |                |
| ○ 前回使用したワークスペースを開く(L)                                                         |                |
| D:¥rfp¥sample¥samplerws                                                       |                |
| ○ 作成済みのワークスペースを開く( <u>0</u> )                                                 |                |
|                                                                               | 次へ(N) キャンセル(G) |

新しいワークスペースを作成するには、[新しいワークスペースの作成(<u>W</u>)]を選択します。また[Basicモード(<u>B</u>)] または[Fullモード(<u>F</u>)]を選択します。

前回使用したワークスペースを開くには、[前回使用したワークスペースを開く(<u>L)</u>]を選択します。 作成済みのワークスペースを開くには、[作成済みのワークスペースを開く(<u>O)</u>]を選択します。

次へ(<u>N</u>) ボタンを押すと、次のダイアログが開きます。

**キャンセル(<u>C</u>)** ボタン, X ボタンを押すと, RFPが終了します。

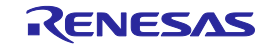

#### 2.2.2 [新しいワークスペースの作成]ダイアログ

新しいワークスペースの作成を行います。

図2-3 [新しいワークスペースの作成]ダイアログ

|                                               | 新しいワークスペースの作成                                |                     | ×              |
|-----------------------------------------------|----------------------------------------------|---------------------|----------------|
| $(1) \longrightarrow (2) \longrightarrow (2)$ | マイクロコントローラ( <u>M</u> ):<br>フィルタ( <u>F</u> ): | ৰশ <b>ে</b> <u></u> | [<br>          |
| (3)                                           | 使用するターゲット・マイクロコ                              | ントローラ(山):           |                |
|                                               | グループ                                         | 製品名                 | 補足情報           |
|                                               | RL78/G13                                     | R5F100LE            |                |
|                                               | RL78/G13                                     | R5F100LF            |                |
|                                               | RL78/G13                                     | R5F100LG            |                |
|                                               | RL78/G13                                     | R5F100LH            |                |
|                                               | RL78/G13                                     | R5F100LJ            |                |
|                                               | RL78/G13                                     | R5F100LK            |                |
|                                               | RL78/G13                                     | R5F100LL            |                |
|                                               | RL78/G13                                     | R5F100MF            |                |
|                                               | RL78/G13                                     | R5F100MG            |                |
|                                               | RL78/G13                                     | R5F100MH            | <b>•</b>       |
|                                               | -                                            |                     |                |
| (4)                                           | ワークスペース名(w):                                 | sample              |                |
| (5)                                           | プロジェクト名( <u>P</u> ):                         | sample              |                |
| (6)                                           | 作成場所( <u>L</u> ):                            | D:¥rfp              | 参照( <u>B</u> ) |
|                                               |                                              |                     | 次へ(N) キャンセル(C) |

(1) [マイクロコントローラ(<u>M</u>):]リストボックス

"すべて", "Generic Boot Device", "V850", "RL78", "78K"から選択することで, [使用するマイクロコントローラ(<u>U</u>):]リストボックスで選択可能なマイクロコントローラを絞り込みます。

(2) [フィルタ(<u>F</u>):]ボックス

[使用するマイクロコントローラ(U):]リストボックスに表示している任意の文字列を入力することで,[使用するマイクロコントローラ(U):]リストボックスで選択可能なマイクロコントローラを絞り込みます。

- (3) [使用するターゲットマイクロコントローラ(U):]リストボックス使用するターゲットマイクロコントローラを選択します。
- (4) [ワークスペース名(<u>W</u>):]ボックス

ワークスペース名を入力します。

(5) [プロジェクト名(<u>P</u>):]ボックスプロジェクト名を入力します。

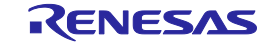

(6) [作成場所(<u>L</u>):]ボックス

ワークスペースファイルを生成するフォルダを指定します。[作成場所(<u>L</u>):]ボックスに直接入力するか, 参照… (<u>R</u>) | ボタンで[フォルダの参照]ダイアログを開き,指定します。

<u>次へ(N)</u>ボタンを押すと、次のダイアログが開きます。 **キャンセル(<u>C</u>)</u>ボタン、X ボタンを押すと、RFPが終了します。** 

2.2.3 [通信方式]ダイアログ

使用ツールの選択、選択したツールとターゲットマイクロコントローラ間の接続方式の選択を行います。

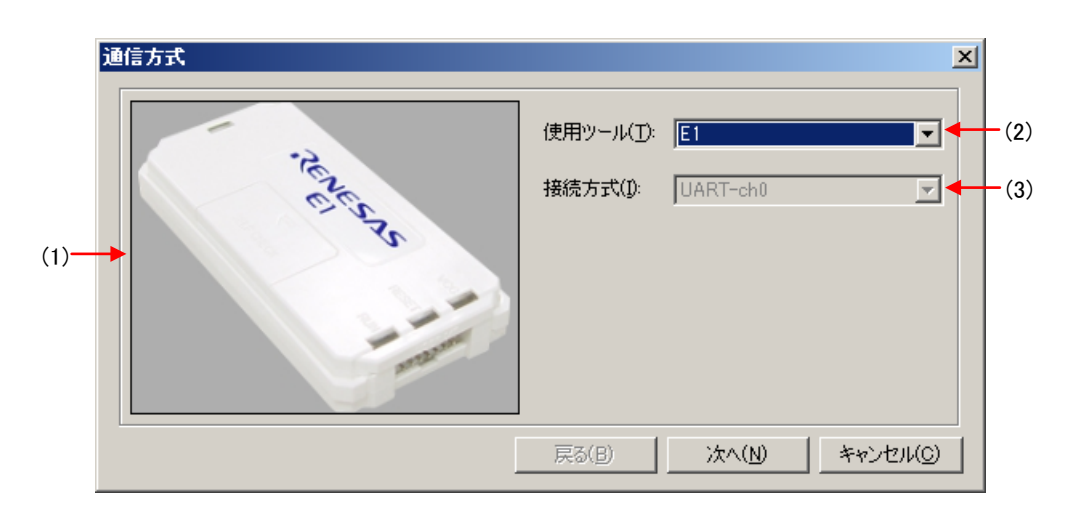

図2-4 [通信方式]ダイアログ

(1) [使用ツール]パネル

[使用ツール(T):]リストボックスで選択したツールの画像を表示します。

図2-5 [使用ツール画像]パネル

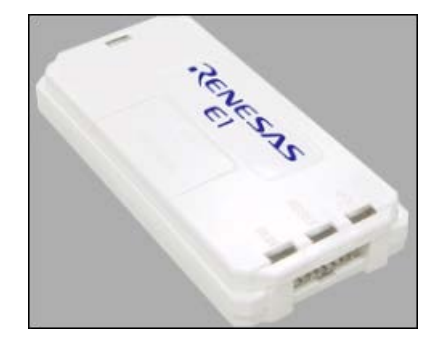

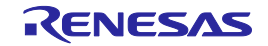

- (2) [使用ツール(<u>T</u>)]リストボックス
  - 使用するツールを選択します。
  - E1
  - E20
  - MINICUBE2
  - COMx
- (3) [接続方式(<u>l</u>):]リストボックス

選択したツールとターゲットマイクロコントローラ間の接続方式を選択します。選択可能な接続方式は、 各ターゲットマイクロコントローラのユーザーズマニュアルにてご確認ください。

- ・UART-ch0<RL78、78K、V850のUARTを使用する場合>
- ・SIO-ch0 <V850E2の場合>
- ・SIO-H/S<V850ES, V850E1のSIO-H/Sを使用する場合>
- ・UART(X1クロック) <78K0のX1クロックを使用する場合>
- ・UART(EXCLK入力クロック) <78K0のEXCLK入力クロックを使用する場合>
- ・UART(内蔵発振クロック) <78K0の内蔵発振クロックを使用する場合>

<u>次へ(N)</u> ボタンを押すと、次のダイアログが開きます。 <u>キャンセル(C)</u> ボタン、X ボタンを押すと、RFPが終了します。

2.2.4 [クロック供給]ダイアログ

通信速度の設定、クロックの設定を行います。

|     | ク | ロック供給             |                    | X              |
|-----|---|-------------------|--------------------|----------------|
|     |   | -通信速度設定           |                    |                |
| (1) |   | 接続方式:             | UART-ch0           |                |
|     |   | 通信速度( <u>S</u> ): | 1,000,000bps       |                |
|     |   |                   |                    |                |
| (0) |   | クロック設定            |                    |                |
| (2) |   | ▶ ボード上のクロッ        | クを使用する( <u>0</u> ) |                |
|     |   | 周波数( <u>F</u> ):  | 内蔵発振クロック           | MHz            |
|     |   | 逓倍( <u>M</u> ):   | 1.00               |                |
|     |   |                   |                    |                |
|     |   |                   | 戻る( <u>B</u> )     | 次へ(N) キャンセル(0) |

図2-6 [クロック供給]ダイアログ

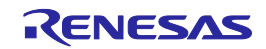

(1) [通信速度設定]エリア

接続方式と通信速度を選択します。

図2-7 [通信速度設定]エリア

| 一通信速度設定 —         |              |
|-------------------|--------------|
| 接続方式:             | UART-ch0     |
| 通信速度( <u>S</u> ): | 1,000,000bps |
|                   |              |

#### [接続方式:]ボックス

ツールとターゲットマイクロコントローラ間の接続方式を表示します。

#### [通信速度(<u>S</u>):]リストボックス

接続方式の通信速度を選択します。選択可能な通信速度は、各ターゲットマイクロコントローラのユー ザーズマニュアルにてご確認ください。

<UART-ch0, UART(X1クロック), UART(EXCLK入力クロック), UART(内蔵発振クロック)選択時>

- 9,600bps
- 19,200bps
- 31,250bps
- 38,400bps
- 57,600bps
- 76,800bps
- 115,200bps
- 125,000bps
- 128,000bps
- 153,600bps
- 250,000bps
- 500,000bps
- 1,000,000bps
- <SIO-ch0, SIO-H/S選択時>
- 0.25MHz
- 0.5MHz
- 1MHz
- 2MHz

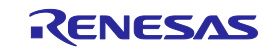

(2) [クロック設定]エリア

ターゲットマイクロコントローラに供給するクロックの設定を行います。

```
図2-8 [クロック設定]エリア
```

| ~クロック設定          |                    |     |
|------------------|--------------------|-----|
| 🔲 ボード上のクロック      | つを使用する( <u>0</u> ) |     |
| 周波数( <u>F</u> ): | 00.8               | MHz |
| 逓倍( <u>M</u> ):  | 10.00              |     |

[ボード上のクロックを使用する(<u>O</u>)]チェックボックス

ターゲットマイクロコントローラに供給するクロックがターゲットシステムにあるクロックを使用する かツール側のクロックを使用するかを指定します。チェックした場合、ターゲットシステムにあるクロッ クを使用します。チェックしない場合、ツール側のクロックを使用します。

[周波数(<u>F</u>):]ボックス

ターゲットマイクロコントローラに供給する発振周波数を設定します。ターゲットシステムにあるクロ ックを使用する場合,その発振周波数を入力してください。ツール側のクロックを使用する場合,次の発 振周波数から選択してください。選択可能な発振周波数は、各ターゲットマイクロコントローラのユーザ ーズマニュアルにてご確認ください。

- 4.00
- 8.00
- 16.00

[逓倍(M):]ボックス

ターゲットマイクロコントローラの逓倍率を設定します。ターゲットマイクロコントローラが逓倍機能 を内蔵している場合は、ご使用の環境に応じて逓倍率を入力してください。ターゲットマイクロコントロ ーラが逓倍機能を内蔵していない場合は"1.0"を入力してください。設定可能な逓倍率は、各ターゲットマ イクロコントローラのユーザーズマニュアルにてご確認ください。

- | 戻る(<u>B)</u> | ボタンを押すと、前のダイアログが開きます。
- 次へ(<u>N</u>) ボタンを押すと、次のダイアログが開きます。
- │キャンセル(<u>C)</u>│ボタン, X│ボタンを押すと, RFPが終了します。

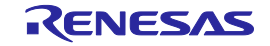

#### 2.2.5 [電源]ダイアログ

ターゲットマイクロコントローラへ書き込みするときの電源供給、オプションを設定します。

| (1)  | <ul> <li>電源</li> <li>              Iミュレータからの電源供給</li></ul>                                                   | × |
|------|----------------------------------------------------------------------------------------------------|---|
| (2)— | <ul> <li>オブション設定</li> <li>■ ワイドボルテージモード())</li> <li>入力電圧値()/: 5.00</li> <li>M</li> <li>■ ユーザ入力(1)</li> </ul> |   |
|      | 戻る(B) 次へ(N) キャンセル(C)                                                                                         |   |

図2-9 [電源]ダイアログ

(1) [エミュレータからの電源供給]エリア

ターゲットマイクロコントローラへ書き込みするときの電源供給設定、VDD値を設定します。

[エミュレータから電源供給をする(P)]チェックボックス

E1の電源を使用する場合,チェックします。ターゲットシステム上で電源を供給する場合,チェックを 外します。

[供給電源(<u>S</u>):]オプションボタン

使用ツールの電源を使用する場合, "3.3V", "5.0V(USB VBUS)"から選択します。

注意 E1, MINICUBE2は電源供給機能に対応しています。量産工程では、E1, MINICUBE2からの 電源供給機能は使用せず,マイコン仕様に合致した電源をターゲットシステムから供給して ください。E1, MINICUBE2からの供給電圧はホストPCのUSB電源性能に依存するため,精 度の保証ができません。

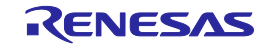

(2) [オプション設定]エリア 電源に関するオプションを設定します。

[ワイドボルテージモード(<u>W)</u>]チェック·ボックス

ワイドボルテージモードかフルスピードモードを選択します。チェックした場合、ワイドボルテージモ ードで各コマンドを実行することが可能になります。チェックしない場合、フルスピードモードで各コマ ンドを実行することが可能になります。なお、[ワイドボルテージモード]チェックボックスは本機能が対応 しているマイクロコントローラを選択したときに、有効になります。ワイドボルテージモード、フルスピ ードモードについてはターゲットマイクロコントローラのユーザーズマニュアルを参照してください。

注意 HCUHEXファイルを読み込んだ場合、HCUHEXファイルをマスタデータとして取り扱うため、 HCUHEXファイルの設定が反映され、本チェックボックスは変更できません。

[入力電圧値(<u>∨</u>):]ボックス

ターゲットマイクロコントローラに供給する電圧値を入力します。

[ユーザ入力(<u>U</u>):]ボックス

ターゲットマイクロコントローラに供給する電圧値を入力する方法を選択します。チェックした場合、 入力電圧値(<u>V</u>)ボックスに直接入力します。チェックしない場合、E1/E20の電源検出機能を使用して検出し た電圧値を利用します。

通常はチェックなしに設定してください。

なお、低電圧で動作するターゲットシステムにおいて、E1/E20の電圧検出誤差により動作範囲外の電圧 値を検出してしまい、マイコンから電圧値異常を示す"エラー(E1002004):コミュニケーション、または タイムアウトエラー"が発生する場合があります。その場合は、チェックしてターゲットシステムの電圧 値を[入力電圧値(<u>V</u>):]ボックスに入力してください。

戻る(<u>B</u>) ボタンを押すと、前のダイアログが開きます。

次へ(N) ボタンを押すと、次のダイアログが開きます。

キャンセル(<u>C</u>) ボタン, X ボタンを押すと, RFPが終了します。

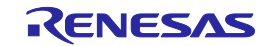

#### 2.2.6 [プロジェクト設定情報一覧]ダイアログ

プロジェクト設定内容の確認,変更が可能です。[基本設定]タブと[その他の設定]タブがあります。タブを選択 することにより,設定内容を表示するカテゴリが切り替わります。

| ファイル名<br>ファイル名                        | R5F100LEpr5         |
|---------------------------------------|---------------------|
| ファイル・ハーンョン<br>1 <b>カーボット</b>          | VI.II               |
| タークタト<br>  接結方式                       | UART-ch0            |
| 1900/2014<br>诵信谏度                     | 1.000.000bps        |
| 供給力口ック                                | ターゲット               |
| lite<br>「<br>市<br>波<br>数<br>[MHz]     | 内蔵発振クロック            |
| ····································· | 1.00                |
| <u>一</u><br>雷源供給                      | 5.0V                |
| 使用ツール                                 |                     |
| ツール名                                  | E1                  |
|                                       |                     |
|                                       |                     |
| ケイル名                                  |                     |
| 「ケット・マイクロコントローラに対応                    | したナハイ人情報ファイルを表示します。 |
|                                       |                     |
|                                       |                     |

図2-10 [プロジェクト設定情報一覧]ダイアログ

「完了(<u>O</u>)」ボタンを押すと、プロジェクトファイルを保存し、メインウィンドウが開きます。

キャンセル(<u>C)</u> ボタン, X ボタンを押すと, RFPが終了します。

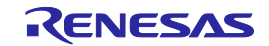

2.2.7 前回使用したワークスペースを開く

[ようこそ!]ダイアログで[前回使用したワークスペースを開く(<u>L</u>)]を選択すると,前回使用したワークスペースの設定内容でメインウィンドウが開きます。

| 図2-11   則回使用したリークスヘース |
|-----------------------|
|-----------------------|

| גֻיָּבָל!                                                                            | X              |
|--------------------------------------------------------------------------------------|----------------|
| ○ 新しいワークスペースの作成( <u>₩</u> )                                                          |                |
| <ul> <li>Basice - (Kg)</li> <li>Fulle - (Kg)</li> <li>前回使用したワークスペースを開く(U)</li> </ul> |                |
| d:¥rfp¥sample¥sample <i>r</i> ws                                                     |                |
| ○ 作成済みのワークスペースを開く(Q)                                                                 |                |
|                                                                                      |                |
|                                                                                      | 次へ(N) キャンセル(O) |

2.2.8 作成済みのワークスペースを開く

[ようこそ!]ダイアログで[作成済みのワークスペースを開く(<u>O</u>)]を選択すると、[ファイルを開く]ダイアログが 開きます。

図2-12 作成済みのワークスペースを開く

| ようこそ!                                                                         | × |
|-------------------------------------------------------------------------------|---|
| <ul> <li>新しいワークスペースの作成(W)</li> <li>Basicモード(E)</li> <li>Fullモード(E)</li> </ul> |   |
| ○ 前回使用したワークスペースを開く(L)                                                         |   |
| d:¥rfp¥sample¥sample <i>r</i> ws                                              |   |
| ● 作成:済みのワークスペースを開く(①)                                                         |   |
|                                                                               |   |
| 次へ(N) キャンセル(C)                                                                |   |

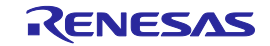

図2-13 [ファイルを開く]ダイアログ

| <b>シ</b> テファイルを開く                             |     |                               |                | × |
|-----------------------------------------------|-----|-------------------------------|----------------|---|
|                                               | - 🐓 | sampleの検索                     |                | 2 |
| 整理 ▼ 新しいフォルダー                                 |     |                               | •              |   |
| <mark>}} sample</mark><br><b>M</b> sample rws |     |                               |                |   |
| ファイル名( <u>N</u> ): sample.rws                 | •   | RFP用ワークス/<br>開く( <u>O</u> ) v | ペースファイ<br>キャン1 |   |

任意のワークスペースファイルを選択し、 開く(<u>O</u>) ポタンを押すと、作成済みのワークスペースの設定内容 でメインウィンドウが開きます。

キャンセル ボタン、X ボタンを押すと、[ファイルを開く]ダイアログが閉じ、[ようこそ!]ダイアログに戻ります。

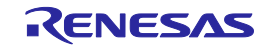

# 2.3 メインウィンドウ

メインウィンドウは、次のような構成です。

| 図2-14 | メインウィンドウ                                |
|-------|-----------------------------------------|
|       | /////////////////////////////////////// |

| <1> メニューバー                                                                                                    |                   |
|----------------------------------------------------------------------------------------------------|-------------------|
| 🔏 Renesas Flash Programmer (Supported Version)                                                                 |                   |
| ראַרעבםלוא (E) אראיד ארעבטלא אראיד (E) אראיד אראיד אראיד אראיד אראיד אראיד אראיד אראיד אראיד אראיד אראיד אראיד | <2> マイクロコントローラエリア |
| マイクロコントローラ: R5F100LE                                                                                           |                   |
| ユーザ/データエリア: sample.hex                                                                                         | 参照(B)             |
| ユーザブートエリア:                                                                                                    | 参照( <u>R</u> )    |
| → コマンド: 消去後書き込み                                                                                                | <3> プログラムファイルエリア  |
| (4) コマンドエリア<br>スタート<br>(5) スタートボタン<br>スタート                                                                     |                   |
| (6) ステータスバー                                                                                                    |                   |
|                                                                                                    | <8> 出力パネルのクリアボタン  |
|                                                                                                    |                   |

|     | 名称            | 表示内容                   | 参照箇所  |
|-----|---------------|------------------------|-------|
| <1> | メニューバー        | 選択可能なメニューを表示           | 2. 4  |
| <2> | マイクロコントローラエリア | 選択したターゲットマイクロコントローラを表示 | 2. 5  |
| <3> | プログラムファイルエリア  | 選択したプログラムファイルを表示       | 2.6   |
| <4> | コマンドエリア       | 選択したコマンドを表示            | 2.7   |
| <5> | スタートボタン       | 選択したコマンドを実行            | 2. 8  |
| <6> | ステータスバー       | コマンド実行時の状態を色と文字で表示     | 2.9   |
| <7> | 出力パネル         | コマンド実行内容を表示            | 2. 10 |
| <8> | 出力パネルのクリアボタン  | 出力パネルの表示をクリア           | 2. 11 |

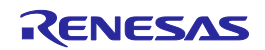

# 2.4 メニューバー

[ファイル(F)], [ツール(T)], [マイクロコントローラ(M)], [ヘルプ(H)]で構成されており, 各メニューを選択する とプルダウンメニューが表示され, 各種項目が選択できます。設定内容によって, 無効になる項目があります。 また, HCUHEXファイルを選択すると, HCUHEXファイルをマスタデータとして取り扱うため, [書き込み(P)]コ マンド, [読み出し(R)]コマンド, [セキュリティ設定(Y)]コマンド, [オプションバイト設定(O)]コマンド, [OCDセ キュリティID設定(I)]コマンドが無効になります。

#### 2.4.1 [ファイル(<u>F</u>)]メニュー

[ファイル(F)]メニューを選択すると、図のようなプルダウンメニューが表示されます。

|     | <u>≸</u> ∦ Re | enesas | Flash Pro | grammer (Supp    |
|-----|---------------|--------|-----------|------------------|
|     | 77            | 111(E) | ツール(T)    | - הארכםלאק       |
| (1) |               | 新しい    | ワークスペース   | への作成( <u>N</u> ) |
| (2) | 1             | ワークズ   | スペースを開く   | 0                |
| (3) |               | 終了()   | ×         |                  |

図2-15 [ファイル(<u>F</u>)]メニュー

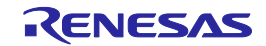

(1) [新しいワークスペースの作成(<u>W</u>)]

[新しいワークスペースの作成]ダイアログが開きます。新しいワークスペースの作成を行います。なお, それまで作成してしたプロジェクトファイルは保存します。ダイアログ内の各項目は, 2.2.2章を参照して ください。

|  | 図2-16 | [新しいワークスペースの | )作成]ダイアロク |
|--|-------|--------------|-----------|
|--|-------|--------------|-----------|

| 新しいワークスペースの作成           |                          |       | X              |
|-------------------------|--------------------------|-------|----------------|
| マイクロコントローラ( <u>M</u> ): | ৰশবে                     | V     |                |
| フィルタ( <u>E</u> ):       |                          |       |                |
| 使用するターゲット・マイクロコ         | ントロ <i>ーラ(<u>U</u>):</i> |       |                |
| グループ                    | 製品名                      | 補足情報  | <b>▲</b>       |
| RL78/G13                | R5F100LE                 |       |                |
| RL78/G13                | R5F100LF                 |       |                |
| RL78/G13                | R5F100LG                 |       |                |
| RL78/G13                | R5F100LH                 |       |                |
| RL78/G13                | R5F100LJ                 |       |                |
| RL78/G13                | R5F100LK                 |       |                |
| RL78/G13                | R5F100LL                 |       |                |
| RL78/G13                | R5F100MF                 |       |                |
| RL78/G13                | R5F100MG                 |       |                |
| RL78/G13                | R5F100MH                 |       | -              |
|                         |                          |       |                |
| ワークスペース名( <u>W</u> ):   | sample                   |       |                |
| プロジェクト名( <u>P</u> ):    | sample                   |       |                |
| 作成場所( <u>L</u> ):       | D:¥rfp                   |       | 参照( <u>R</u> ) |
|                         |                          |       |                |
|                         |                          | 次へ(N) | キャンヤル(C)       |
|                         |                          |       |                |

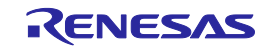

(2) [ワークスペースを開く(<u>O</u>)]

[ファイルを開く]ダイアログが開きます。作成済みのワークスペースを開きます。なお、それまで作成してしたプロジェクトファイルは保存します。ダイアログ内の各項目は、2.2.8章を参照してください。

| <b>シ</b> ≨ファイルを開く                                      |                                        |                |   |                               |                 | ×                |
|--------------------------------------------------------|----------------------------------------|----------------|---|-------------------------------|-----------------|------------------|
| <b>G</b>                                               | <ul> <li>■ ローカル ディスク (D:) -</li> </ul> | rfp 🕶 sample 👻 | ▼ | sampleの検索                     |                 | - 2              |
| 整理 ▼ 新                                                 | しいフォルダー                                |                |   |                               | ··· •           | •                |
| <mark>}} sample</mark><br><b>ia</b> sample <i>r</i> ws | 3                                      |                |   |                               |                 |                  |
|                                                        | ファイル名( <u>N</u> ):                     | sample.rws     | T | RFP用ワークス・<br>開く( <u>O</u> ) v | ペースファイ.<br>キャンセ | ม <b>ุ</b><br>มุ |

図2-17 [ファイルを開く]ダイアログ

(3) [終了(<u>X</u>)]

RFPを終了します。また、メインウィンドウのタスクバー右側の × ボタンをクリックすることでも 可能です。RFP終了時、各種設定内容をrfp.iniに保存します。また、それまで作成してしたプロジェクトフ ァイルは保存します。

2.4.2 [ツール(<u>T</u>)]メニュー

[ツール(T)]メニューを選択すると、図のようなプルダウンメニューが表示されます。

|       | 🔏 Renesas         | Flas      | sh Pro | grammer (Supporte   |
|-------|-------------------|-----------|--------|---------------------|
|       | 7711/( <u>F</u> ) | ツー        | JU(T)  | マイクロコントローラ(M)       |
| (1) - |                   | <b>ID</b> | -בב    | -クコード設定( <u>U</u> ) |
| (2) - | マイク               |           | FullŦ  | ード切り替え( <u>C</u> )  |

図2-18 [ツール(<u>T</u>)]メニュー

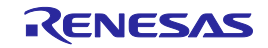

(1) [ユニークコード設定(<u>U</u>)]

[ユニークコード設定]ダイアログが開きます。ユニークコードを埋め込むための設定を行います。なお、 それまで作成してしたプロジェクトファイルは保存します。ダイアログ内の各項目は、共通編 第3章を参 照してください。

| ニークコード設定                                           |                       | 2                            |
|----------------------------------------------------|-----------------------|------------------------------|
| <ul> <li>● 有効(E)</li> <li>○ 無効(D)</li> </ul>       |                       | <u>O</u> K<br><u>C</u> ancel |
| 定義ファイル指定                                           |                       |                              |
| ファイル名: D:¥rfp¥sample test¥sample.ruc               |                       | 参照( <u>B</u> )               |
|                                                    |                       |                              |
| 一定義ファイルの開始/終了1位置                                   |                       |                              |
| <ul> <li>ファイルの先頭から開始(R)</li> <li>前回の位置が</li> </ul> | %開始(開始/終了位置の指定も可能)(U) |                              |
| 次の位置(ファイル先頭時はブランク)( <u>S</u> )                     | 終了位置(ファイル終了時はブランク)(E) |                              |
| 1                                                  | 3                     |                              |
| 0xabcdef000001                                     | 0xabcdef000003        |                              |
| - 書き込みファイルのデータと競合した時の処理                            |                       |                              |
| ○ 上書き(V) ○ 中止(A)                                   |                       |                              |
|                                                    |                       |                              |
|                                                    |                       |                              |

図2-19 [ユニークコード設定]ダイアログ

(2) [Fullモード切り替え(C)]

メインウィンドウをBasicモードからFullモードへ切り替えを行います。なお、それまで作成してしたプロジェクトファイルは保存します。Fullモードは、第3章を参照してください。

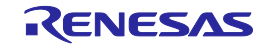

2.4.3 [マイクロコントローラ(M)]メニュー

[マイクロコントローラ(<u>M</u>)]メニューを選択すると、図のようなプルダウンメニューが表示されます。ここは、 主にフラッシュメモリに対する設定と消去、書き込み、ベリファイなどの書き込み操作を行うコマンド構成と なっています。任意のコマンドを選択すると、左側にチェックマークが付き、 スタート ボタンに割り当て られます。なお、各コマンドが操作するフラッシュメモリの対象範囲は、[プロジェクト設定情報一覧]ダイアロ グ[その他の設定]タグの[ターゲット]カテゴリにある[動作モード]で設定します。

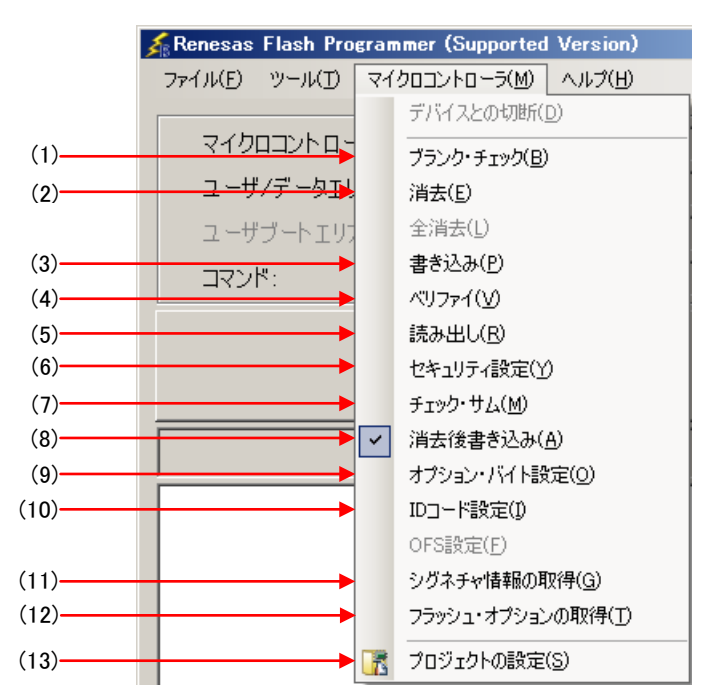

図2-20 [マイクロコントローラ(<u>M</u>)]メニュー

- 注意 HCUHEXファイルを選択すると、HCUHEXファイルをマスタデータとして取り扱うため、[書 き込み(<u>P</u>)]コマンド、[読み出し(<u>R</u>)]コマンド、[セキュリティ設定(<u>Y</u>)]コマンド、[オプションバ イト設定(<u>O</u>)]コマンド、[OCDセキュリティID設定(<u>I</u>)]コマンドが無効になります。
- (1) [ブランクチェック(<u>B</u>)]コマンド

フラッシュメモリに対し、ブランクチェックを行います。フラッシュメモリが消去されている場合、 "PASS"と表示します。フラッシュメモリが消去されていない場合、"エラー(E1002008):ブランク エラー"と表示します。"エラー(E1002008):ブランクエラー"と表示した場合は、書き込みを開始す る前にターゲットマイクロコントローラのフラッシュメモリを消去してください。

(2) [消去(<u>E</u>)]コマンド

フラッシュメモリに対し、消去を行います。[消去(<u>E</u>)]コマンド実行前に[ブランクチェック(<u>B</u>)]コマンド を行うかどうかは、[プロジェクト設定情報一覧]ダイアログ[その他の設定]タブの[動作オプション]カテ ゴリにある[消去前ブランクチェック実行]の設定に従います。なお、[消去前ブランクチェック実行]を有 効にした状態で、消去されているフラッシュメモリに対し、[消去(<u>E)</u>]コマンドを行った場合、"PASS. Erase skipped."と表示し、消去は行いません。 (3) [書き込み(<u>P</u>)]コマンド

プログラムファイルエリアで選択したプログラムファイルをフラッシュメモリに対し,書き込みを行い ます。[書き込み(<u>P</u>)]コマンド実行後の動作オプションは,[プロジェクト設定情報一覧]ダイアログ[その 他の設定]タブの[動作オプション]カテゴリにある[書き込み後ベリファイ実行],[書き込み後セキュリテ ィ実行],[書き込み後チェックサム実行]の設定に従います。詳細については,2.4.3(13)(d)⑨[動 作オプション]カテゴリを参照してください。

(4) [ベリファイ(<u>∨</u>)]コマンド

プログラムファイルエリアで選択したプログラムファイルとフラッシュメモリに書き込まれているデ ータとのベリファイを行い、その結果を表示します。

(5) [読み出し(<u>R</u>)]コマンド

フラッシュメモリの内容を読み出してファイルに保存します。[読み出し(<u>R</u>)]コマンドを実行すると,[名 前を付けて保存]ダイアログが開きます。[ファイル名(N):] ボックスに任意のファイル名を入力し,任意 のフォルダに移動して,読み出したプログラムデータを保存します。保存形式は,[ファイルの種類(T):] リストボックスで"インテルへキサファイル(\*.hex)"あるいは"モトローラSレコードファイル(\*.rec; \*.s)"から選択します。

| 名前を付けて保存                                                                                                    | ×   |
|----------------------------------------------------------------------------------------------------|-----|
| G →      L →      D →      D | 2   |
| 整理 ▼ 新しいフォルダー 翻                                                                                                    | - 🕐 |
| 検索条件に一致する項目はありません。                                                                                                    |     |
|                                                                                                    |     |
|                                                                                                    |     |
|                                                                                                    |     |
|                                                                                                    |     |
|                                                                                                    |     |
|                                                                                                    |     |
|                                                                                                    |     |
| ファイル名(N): [sample                                                                                                    |     |
| ファイルの種類( <u>T</u> ): インテル・ヘキサ・ファイル(*hex)                                                                                                    | •   |
|                                                                                                    |     |
| ● フォルダーの非表示 保存(S) キャン                                                                                                    |     |

図2-21 [名前を付けて保存]ダイアログ

【保存(<u>S</u>)】ボタンを押すと、プログラムデータをファイルに保存してダイアログを閉じます。 <u>キャンセル</u> 「ボタン、X」ボタンを押すと、プログラムデータをファイルに保存せずにダイアログを 閉じます。

RENESAS

(6) [セキュリティ設定(Y)]コマンド

ターゲットマイクロコントローラのセキュリティ設定等の設定を行います。[セキュリティ設定(Y)]コマンドを実行すると[プロジェクト設定情報一覧]ダイアログ[その他の設定]タブの[フラッシュオプション] カテゴリで設定した内容がターゲットマイクロコントローラに反映されます。セキュリティ設定等の設定の詳細は, 2.4.3 (13) (d) ⑦[フラッシュオプション]カテゴリを参照してください。

(7) [チェックサム(<u>M</u>)]コマンド

ターゲットマイクロコントローラ内で計算されたチェックサムを読み出し、出カパネルに表示します。

備考 この値は[プロジェクト設定情報一覧]ダイアログ[その他の設定]タブの[プログラムファイル] カテゴリに表示しているチェックサムとは異なります。[プログラムファイル]カテゴリに関し ては, 2.4.3 (13) (d) ⑤[プログラムファイル]カテゴリを参照してください。

チェックサムの計算方式は以下のとおりです。

図2-22 [チェックサム(<u>M</u>)]コマンド実行後の出力パネル(RL78, 78K, V850E1, V850ESの場合)

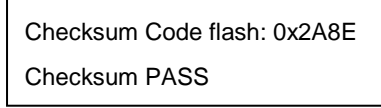

備考 16ビット減算計算方式は、00hから1バイトずつ値を減算した結果の下位4桁を表示します。

<CRCチェックコマンドに対応したV850E2の場合>

計算方式: 32ビットCRC方式

- 計算範囲:[プロジェクト設定情報一覧]ダイアログ[その他の設定]タブの[ターゲット]カテゴリにある [動作モード]で設定した領域
  - 図2-23 [チェックサム(<u>M</u>)]コマンド実行後の出力パネル(V850E2の場合)

Checksum Code flash: 0xD1CA2956 Checksum PASS

備考 32ビットCRC方式はCRC32関数演算による8桁の結果を表示します。計算仕様は、共通編 付 録B 補足情報 図B-2 32ビットCRC方式計算仕様を参照してください。

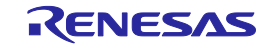

<sup>&</sup>lt;Checksum コマンドに対応したRL78, 78K, V850E1, V850ESの場合> 計算方式:16ビット減算計算方式 計算範囲:[プロジェクト設定情報一覧]ダイアログ[その他の設定]タブの[ターゲット]カテゴリにある [動作モード]で設定した領域

<CRCチェックコマンドに対応したRL78の場合>

計算方式:16ビットCRC方式

- 計算範囲:[プロジェクト設定情報一覧]ダイアログ[その他の設定]タブの[ターゲット]カテゴリにある [動作モード]で設定した領域
- 図2-24 [チェックサム(<u>M</u>)]コマンド実行後の出力パネル(CRCチェックコマンドに対応したRL78の場合)

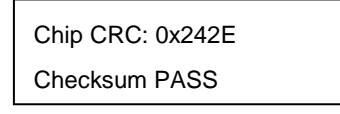

備考 16ビットCRC方式はCRC16関数演算による4桁の結果を表示します。計算仕様は、共通編 付 録B 補足情報 図B-3 16ビットCRC方式計算仕様を参照してください。

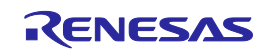

(8)[消去後書き込み(<u>A)]</u>コマンド

フラッシュメモリに対し, 消去と書き込みを実行します。[消去後書き込み(<u>A</u>)]コマンド実行前後の動作 オプションは, [プロジェクト設定情報一覧]ダイアログ[その他の設定]タブの[動作オプション]カテゴリ にある[消去前ブランクチェック実行], [書き込み後ベリファイ実行], [書き込み後セキュリティ実行], [書 き込み後チェックサム実行]の設定に従います。詳細については, 2.4.3 (13) (d) ⑨[動作オプション] カテゴリを参照してください。

図2-25 [消去後書き込み(A)]コマンド実行後の出力パネル

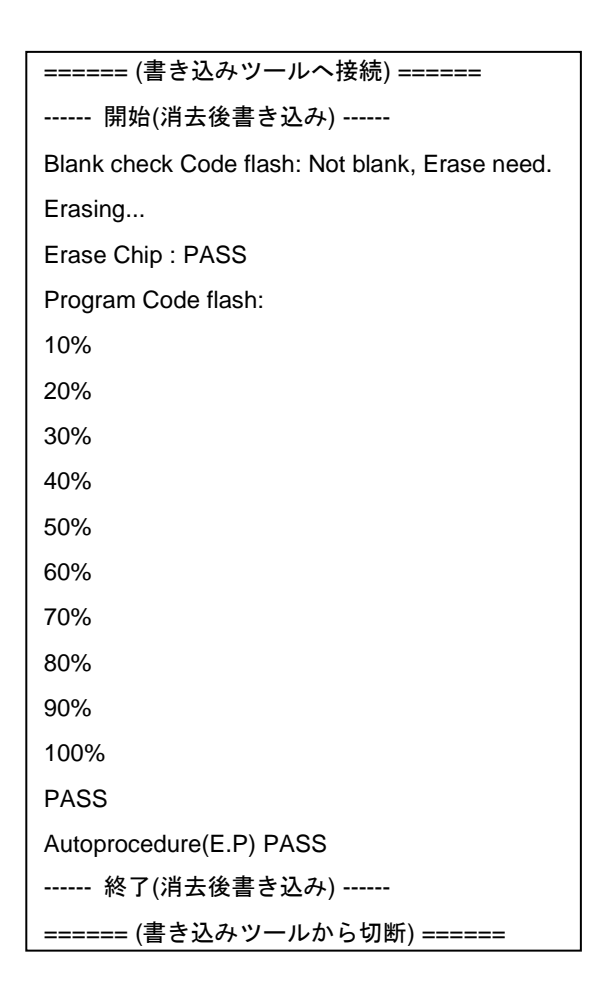

(9) [オプションバイト設定(<u>O</u>)]コマンド

ターゲットマイクロコントローラのオプションバイトの設定を行います。[オプションバイト設定(<u>O</u>)] コマンドを実行すると[プロジェクト設定情報一覧]ダイアログ[その他の設定]タブの[フラッシュオプシ ョン]カテゴリにある[OPBTn]で設定した内容がターゲットマイクロコントローラに反映されます。オプ ションバイト設定の詳細は, 2.4.3 (13) (d) ⑦[フラッシュオプション]カテゴリを参照してください。

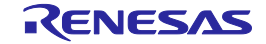

(10) [OCDセキュリティID設定(<u>l</u>)]コマンド

ターゲットマイクロコントローラのオンチップデバッグセキュリティIDの設定を行います。[OCDセキ ュリティID設定(<u>j</u>)]コマンドを実行すると[プロジェクト設定情報一覧]ダイアログ[その他の設定]タブの [フラッシュオプション]カテゴリにある[OCDセキュリティID設定]で設定した内容がターゲットマイク ロコントローラに反映されます。オンチップデバッグセキュリティID設定の詳細は、2.4.3(13)(d) ⑦[フラッシュオプション]カテゴリを参照してください。

(11) [シグネチャ情報の取得(<u>G</u>)]コマンド

ターゲットマイクロコントローラの製品情報(マイクロコントローラ名,フラッシュメモリ情報など) を読み出します。読み出された結果は、出力パネルに表示します。

(12) [フラッシュオプションの取得(<u>T</u>)]コマンド

ターゲットマイクロコントローラのフラッシュオプションの設定内容を読み出し、その結果を[プロジェ クト設定情報一覧]ダイアログ[その他の設定]タブの[フラッシュオプション]カテゴリに反映し、表示し ます。本コマンドの実行が可能な場合、[セキュリティ設定(Y)]コマンドや[OCDセキュリティID設定(I)] コマンドや[オプションバイト設定(O)]コマンドを実行する前に本コマンドを実行して、フラッシュオプ ションの設定を確認できます。フラッシュオプション設定の詳細は、2.4.3(13) (d) ⑦[フラッシュ オプション]カテゴリを参照してください。

注意 HCUHEXファイルを読み込んだ場合, HCUHEXファイルをマスタデータとして取り扱うため, [フラッシュオプションの取得(<u>T</u>)]コマンドを実行すると, マイクロコントローラに設定されて いるフラッシュオプションの内容を確認することができますが, 設定内容として反映できま せん。OK ボタンを押してダイアログを閉じてください。

| 確認(Q1001015)                                                                                                    | ×                                |
|----------------------------------------------------------------------------------------------------|----------------------------------|
| ターゲット・マイクロコントローラからセキュリティ設定状況<br>この設定状態をターゲット・セキュリティ設定へ反映さ                                                                  | 態を取得しました。<br>せる場合はOKボタンを押してください。 |
| ブロッグ消去コマンド禁止設定:<br>書き込みコマンド禁止設定:<br>ブート領域書き換え禁止設定:<br>ブート領域最終ブロック:<br>フラッシュ・シールド・ウインドウの開始ブロック:<br>フラッシュ・シールド・ウインドウの終了ブロック: | 無効<br>無効<br>003<br>000<br>063    |
| T                                                                                                    | 区<br>OK キャンセル                    |

図2-26 [フラッシュオプションの取得(T)]コマンド

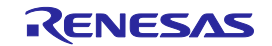

(13) [プロジェクトの設定(<u>S</u>)]

[プロジェクトの設定(<u>S</u>)]を選択すると、[プロジェクト設定情報一覧]ダイアログが開き、プロジェクト 設定内容の確認、変更が可能です。[基本設定]タブと[その他の設定]タブがあります。タブを選択するこ とにより、設定内容を表示するカテゴリが切り替わります。[基本設定]タブにある[変更(<u>M</u>)...]ボタンを 押すと、[通信方式の選択]ダイアログが開き、ウィザード形式(図2-27参照)に従って設定変更を行う ことができます。なお、[クロック供給設定]ダイアログ、[電源設定]ダイアログは設定変更する必要がな い場合、省略されます。

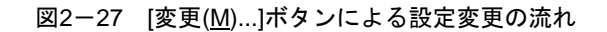

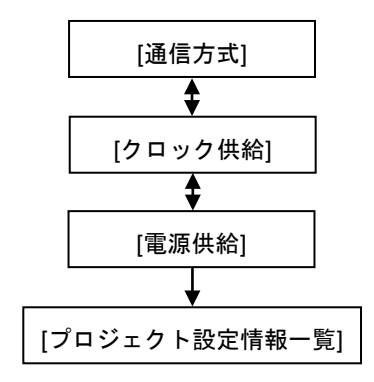

(a) [通信方式]ダイアログ

使用ツールの選択,選択したツールとターゲットマイクロコントローラ間の接続方式の選択を行い ます。

| 通信方式                      |                                |                | × |
|---------------------------|--------------------------------|----------------|---|
| icerectory and the second | 使用ツール( <u>T</u> ):<br>接続方式(I): | El<br>UART-ch0 |   |
|                           | 戻る(B)                          | 次へ(N) キャンセル(C) |   |

図2-28 [通信方式]ダイアログ

ダイアログ内の各項目は, 2.2.3章を参照してください。

次へ(N) ボタンを押すと、次のダイアログが開きます。

キャンセル(<u>C)</u> ボタン, X ボタンを押すと、メインウィンドウに戻ります。

RENESAS

(b) [クロック供給]ダイアログ

通信速度の設定、クロックの設定を行います。

| 図2-29 | [クロック供給]ダイアログ |
|-------|---------------|
|-------|---------------|

| りロック供給            |                      | × |
|-------------------|----------------------|---|
| ┌通信速度設定-          |                      | _ |
| 接続方式:             | UART-ch0             |   |
| 通信速度( <u>S</u> ): | 1.000,000bps         |   |
|                   | ,                    |   |
|                   |                      |   |
| ☑ ボード上のタ          | ロックを使用する( <u>Q</u> ) |   |
| 周波数( <u>F</u> ):  | 内蔵発振りロック MHz         |   |
| 逓倍( <u>M</u> ):   | 1.00                 |   |
|                   |                      |   |
|                   | 戻る(B) 次へ(N) キャンセル(C) |   |

ダイアログ内の各項目は、2.2.4章を参照してください。

| 戻る( <u>B</u> ) ボタンを押すと、前のダイアログが開きます。 |    |
|--------------------------------------|----|
| 次へ( <u>N</u> ) ボタンを押すと、次のダイアログが開きます。 |    |
| キャンセル(C) ボタン、X ボタンを押すと、メインウィンドウに戻ります | t。 |

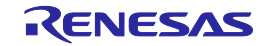

#### (c) [電源]ダイアログ

ターゲットマイクロコントローラへ書き込みするときの電源供給設定、オプションを設定します。

| 図2-30 | [電源]ダイアログ |
|-------|-----------|
|-------|-----------|

| 電源                                     |
|----------------------------------------|
| □ミュレータからの電源供給<br>□ エミュレータから電源供給をする(P)  |
| 供給電源(S): C 3.3V C 5.0V(USB VBUS)       |
| - オブション設定<br>□ ワイドボルテージモード( <u>W</u> ) |
| 入力電圧値(V): 5.00 [M] [M] [1-ザ入力(U)       |
| 戻る(B) 次へ(N) キャンセル(C)                   |

#### ダイアログ内の各項目は、2.2.5章を参照してください。

| <u> 戻る(B)</u> ボタンを押すと、前のダイアログが開きます。  |
|--------------------------------------|
| 次へ( <u>N</u> ) ボタンを押すと、次のダイアログが開きます。 |
| キャンセル(C) ボタン、X ボタンを押すと、メインウィンドウに戻ります |

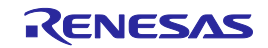

(d) [プロジェクト設定情報一覧]ダイアログ

プロジェクト設定内容の確認,変更が可能です。[基本設定]タブと[その他の設定]タブがあります。 タブを選択することにより,設定内容を表示するカテゴリが切り替わります。

| 日 テバイス情報ファイル<br>ファイルタ                 | R5E1001 Epr5         |
|---------------------------------------|----------------------|
| ファイル・バージョン                            | V111                 |
| □ ターゲット                               |                      |
| 接続方式                                  | UART-ch0             |
| 通信速度                                  | 1,000,000bps         |
| 供給クロック                                | ターゲット                |
| 唐波数[MHz]                              | 内蔵発振クロック             |
| 逓倍                                    | 1.00                 |
| 電源供給                                  | 5.0V                 |
| □ 使用ツール                               |                      |
| ツール名                                  | E1                   |
| ファイル名<br>ターゲット・マイクロコントローラに対。<br>本面(M) | 応したデバイス情報ファイルを表示します。 |

#### [基本設定]タブ

①[デバイス情報ファイル]カテゴリ
 ②[ターゲット]カテゴリ
 ③[使用ツール]カテゴリ
 ④[電源オプション]カテゴリ
 [その他の設定]タブ

⑤[プログラムファイル]カテゴリ
⑥[ターゲット]カテゴリ
⑦[フラッシュオプション]カテゴリ
⑧[ターゲットマイクロコントローラ]カテゴリ

⑨[動作オプション]カテゴリ

<u>変更(M)…</u> ボタンを押すと, [通信方式]ダイアログが開きます。 <u>完了(Q)</u> ボタンを押すと, プロジェクトファイルを保存し, メインウィンドウに戻ります。 <u>キャンセル(C)</u> ボタン, X ボタンを押すと, メインウィンドウに戻ります。

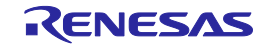

①[デバイス情報ファイル]カテゴリ

[デバイス情報ファイル]カテゴリはデバイス情報ファイルに関する情報(ファイル名, ファイルバー ジョン)を表示します。

| ファイル名     | デバイス情報ファイルを表示します。       |
|-----------|-------------------------|
| ファイルバージョン | デバイス情報ファイルのバージョンを表示します。 |

②[ターゲット]カテゴリ

[ターゲット]カテゴリはツールとマイクロコントローラのインタフェース(接続方式,通信速度,供給クロックなど)を表示します。

| 接続方式      | 接続方式を表示します。                    |                            |  |
|-----------|--------------------------------|----------------------------|--|
| 通信速度      | 通信速度を表示                        | <b>ヽ</b> します。              |  |
| 供給クロック    | マイクロコント                        | 、ローラに供給するクロックソースの種類を表示します。 |  |
|           | ターゲット                          | ターゲットシステムからクロックを供給します。     |  |
|           | プログラマ                          | 使用ツールからクロックを供給します。         |  |
| 周波数 [MHz] | マイクロコントローラに供給するクロックの周波数を表示します。 |                            |  |
| 逓倍        | マイクロコントローラに供給するクロックの逓倍値を表示します。 |                            |  |
| 電源供給      | マイクロコントローラに供給する電源電圧値を表示します。    |                            |  |
|           | ターゲット                          | ターゲットシステムから電源電圧を供給します。     |  |
|           | 3.3 V                          | 使用ツールから3.3 Vの電源電圧を供給します。   |  |
|           | 5.0 V                          | 使用ツールから5.0 Vの電源電圧を供給します。   |  |
|           | x.xxV                          | ターゲットシステムから電源電圧を供給します。     |  |

備考 [供給電源]は電源に関する設定を行った場合表示されます。

③[使用ツール]カテゴリ

[使用ツール]カテゴリは使用ツールに関する情報(名称,ファームウェアバージョン)を表示します。

| ツール名         | 使用ツールの名称を表示します。               |
|--------------|-------------------------------|
| ファームウェアバージョン | MINICUBE2のファームウェアバージョンを表示します。 |

備考 [ファームウェアバージョン]の表示内容は、ターゲットマイクロコントローラに対するコ マンドの実行が完了した際に更新されます。

④[電源オプション]カテゴリ

[電源オプション]カテゴリはフラッシュメモリに対して実行するコマンドの電源オプション (ワイド ボルテージモードなど)を表示します。

| ワイドボルテージモード | ワイド | ワイドボルテージモードでの書き込みを行うか否かを表示します。 |  |  |
|-------------|-----|--------------------------------|--|--|
|             | 有効  | ワイドボルテージモードでの書き込みを行います。        |  |  |
|             | 無効  | ワイドボルテージモードでの書き込みを行いません。       |  |  |

備考 本カテゴリの項目は、マイクロコントローラの種類により、表示されない場合があります。

⑤[プログラムファイル]カテゴリ

[プログラムファイル]カテゴリはプログラムファイルに関する情報(ファイル名,更新日時,チェックサム計算式など)を表示,または選択します。

| ファイル名    |                                             |                                |  |  |
|----------|---------------------------------------------|--------------------------------|--|--|
|          | [ファイル名] で選択されたプログラムファイルの更新日時を表示します。         |                                |  |  |
| タイプ      | [ファイル名] で選択されたプログラムファイルのタイプを表示します。タイプには、    |                                |  |  |
|          | HCUHEXファイルを読み込むと"HCUHEX",オプションデータなしのHEXファイル |                                |  |  |
|          | を読み込むと"HEX"と乳                               | 表示します。                         |  |  |
| チェックサム計算 | [ファイル名] で選択され                               | たプログラムファイルのサム値を算出する際の計算方式を選    |  |  |
| 方式       | 択します。                                       |                                |  |  |
|          | 16ビット減算方式                                   | 16ビット減算方式でサム値を算出します。           |  |  |
|          | 32ビットCRC演算方式                                | 32ビットCRC演算方式で算出します。            |  |  |
|          | 16ビットCRC演算方式                                | 16ビットCRC演算方式で算出します。            |  |  |
| 指定範囲     | チェックサム処理の対象領                                | 通域を選択します。                      |  |  |
|          | 備考 [チェックサム]コマ                               | ?ンドの範囲指定は[ターゲット]カテゴリの[動作モード]で指 |  |  |
|          | 定してください。                                    |                                |  |  |
|          | プログラムファイル領                                  | [ファイル名] で選択されたプログラムファイルが割り当    |  |  |
|          | 域                                           | てられている領域をチェックサム処理の対象とします。      |  |  |
|          | ターゲットフラッシュ                                  | プロジェクトで指定されたマイクロコントローラに内蔵      |  |  |
|          | メモリ全領域                                      | されているフラッシュメモリの全領域をチェックサム処      |  |  |
|          |                                             | 理の対象とします。                      |  |  |
|          | 任意領域(コードフラッ                                 | [コードフラッシュ開始アドレス] / [コードフラッシュ   |  |  |
|          | シュ)                                         | 終了アドレス]で指定された領域をチェックサム処理の対     |  |  |
|          |                                             | 象とします。                         |  |  |
|          | 任意領域(データフラッ                                 | [データフラッシュ開始アドレス]/[データフラッシュ     |  |  |
|          | シュ)                                         | 終了アドレス]で指定された領域をチェックサム処理の対     |  |  |
|          |                                             | 象とします。                         |  |  |
|          | 任意領域(コードフラッ                                 | [コードフラッシュ開始アドレス] / [コードフラッシュ   |  |  |
|          | シュ + データフラッ                                 | 終了アドレス]で指定された領域,および [データフラッ    |  |  |
|          | シュ)                                         | シュ開始アドレス]/[データフラッシュ終了アドレス]     |  |  |
|          |                                             | で指定された領域をチェックサム処理の対象とします。      |  |  |
| コードフラッシュ |                                             |                                |  |  |
| 開始アドレス   |                                             |                                |  |  |
| コードフラッシュ | チェックサム処理を実行するコードフラッシュメモリの終了アドレスを入力します。      |                                |  |  |
| 終了アドレス   |                                             |                                |  |  |
| コードフラッシュ | [チェックサム計算式] で選択された方式の算出結果(サム値)を表示します。       |                                |  |  |
| チェックサム   |                                             |                                |  |  |
| データフラッシュ | チェックサム処理を実行するデータフラッシュメモリの開始アドレスを入力します。      |                                |  |  |
| 開始アドレス   |                                             |                                |  |  |
| データフラッシュ | チェックサム処理を実行す                                | するデータフラッシュメモリの終了アドレスを入力します。    |  |  |
| 終了アドレス   |                                             |                                |  |  |
| データフラッシュ | [チェックサム計算式] で選択された方式の算出結果(サム値)を表示します。       |                                |  |  |
| チェックサム   |                                             |                                |  |  |

- 備考1. [更新日時]の表示内容は、[ファイル名]の選択を行った際に更新されます。
  - [コードフラッシュチェックサム],および[データフラッシュチェックサム]の表示内
     容は、[チェックサム計算式]の選択を行った際に更新されます。
  - [指定範囲]で"プログラムファイル領域",または"ターゲットフラッシュメモリ全領域"が選択された場合、[コードフラッシュ開始アドレス]/[コードフラッシュ終了アドレス],および[データフラッシュ開始アドレス]/[データフラッシュ終了アドレス]には、該当アドレスが自動的に設定され、入力不可状態となります。
  - チェックサム計算を実施する際、データの書き込まれていない領域については、0xffでの補 完が行われます。
  - 5. 本カテゴリの項目は、マイクロコントローラの種類により、表示されない場合があります。
  - 6. 16ビット減算方式は、00hから1バイトずつ値を減算した結果の下位4桁を表示します。32 ビットCRC演算方式はCRC32関数演算による8桁の結果を表示します。計算仕様は、共通編 付録B 補足情報 図B-2 32ビットCRC方式計算仕様を参照してください。16ビットCRC 演算方式はCRC16関数演算による4桁の結果を表示します。計算仕様は、共通編 付録B 補 足情報 図B-3 16ビットCRC方式計算仕様を参照してください。

⑥[ターゲット]カテゴリ

[ターゲット]カテゴリはツールとマイクロコントローラのインタフェース(動作モードなど)を選択 します。

| 動作モード <sup>注</sup> | フラッシュメモリに対するアク | セス単位を選択します。         |
|--------------------|----------------|---------------------|
|                    | チップ            | チップ単位でフラッシュメモリにアク   |
|                    |                | セスします。              |
|                    | ブロック(コードフラッシュ) | ブロック単位でコードフラッシュメモ   |
|                    |                | リにアクセスします。          |
|                    | ブロック(データフラッシュ) | ブロック単位でデータフラッシュメモ   |
|                    |                | リにアクセスします。          |
|                    | ブロック(コードフラッシュ  | ブロック単位でフラッシュメモリにア   |
|                    | + データフラッシュ)    | クセスします。             |
| コードフラッシュ開始ブロック     | コードフラッシュメモリにブロ | コックアクセスする際の開始ブロックを選 |
|                    | 択します。          |                     |
| コードフラッシュ終了ブロック     | コードフラッシュメモリにブロ | コックアクセスする際の最終ブロックを選 |
|                    | 択します。          |                     |
| データフラッシュ開始ブロック     | データフラッシュメモリにブロ | コックアクセスする際の開始ブロックを選 |
|                    | 択します。          |                     |
| データフラッシュ終了ブロック     | データフラッシュメモリにブロ | コックアクセスする際の最終ブロックを選 |
|                    | 択します。          |                     |
| 供給電源               | ターゲットマイクロコントロー | ラに供給する電圧値を表示します。    |

注 HCUHEXファイルを読み込んだ場合, HCUHEXファイルをマスタデータとして取り扱うため, [チップ]が選択され,変更できません。また, CRCチェックコマンドに対応したRL78の場合, [チ ップ]が選択され,変更できません。

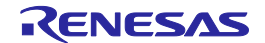

- 備考1. [コードフラッシュ開始ブロック], [コードフラッシュ終了ブロック]は, [動作モード] で"ブロック(コードフラッシュ)", または"ブロック(コードフラッシュ + データフラッ シュ)"を選択した場合に限り表示されます。
  - [データフラッシュ開始ブロック], [データフラッシュ終了ブロック]は, [動作モード]で"ブロック(データフラッシュ)", または"ブロック(コードフラッシュ + データフラッシュ)"を選択した場合に限り表示されます。

#### ⑦[フラッシュオプション]カテゴリ

[フラッシュオプション]カテゴリはフラッシュメモリに対するコマンドの実行抑制(チップ消去コマンド禁止設定,ブロック消去コマンド禁止設定,書き込みコマンド禁止設定など),およびマイクロコントローラ情報(ブート領域終了ブロック,リセットベクタアドレス,フラッシュシールドウィンドウの開始アドレスなど)を表示,または選択します。

| チップ消去コマンド禁止設  | フラッシ | >ユメモリに対するチップ消去コマンドの実行抑制を設定します。  |
|---------------|------|---------------------------------|
| 定             | 有効   | チップ消去コマンドの実行を禁止します。             |
|               | 無効   | チップ消去コマンドの実行を許可します。             |
| ブロック消去コマンド禁止  | フラッシ | ハユメモリに対するブロック消去コマンドの実行抑制を選択します。 |
| 設定            | 有効   | ブロック消去コマンドの実行を禁止します。            |
|               | 無効   | ブロック消去コマンドの実行を許可します。            |
| 書き込みコマンド禁止設定  | フラッシ | ハユメモリに対する書き込みコマンドの実行抑制を選択します。   |
|               | 有効   | 書き込みコマンドの実行を禁止します。              |
|               | 無効   | 書き込みコマンドの実行を許可します。              |
| 読み出しコマンド禁止設定  | フラッシ | ハユメモリに対する読み出しコマンドの実行抑制を選択します。   |
|               | 有効   | 読み出しコマンドの実行を禁止します。              |
|               | 無効   | 読み出しコマンドの実行を許可します。              |
| ブート領域書き換え禁止設  | ブート領 | 領域の書き換え抑制を選択します。                |
| 定             | 有効   | ブート領域の書き換えを禁止します。               |
|               | 無効   | ブート領域の書き換えを許可します。               |
| ブート領域最終ブロック   | ブート領 | 領域の最終領域を表示します。                  |
| リセットベクタアドレス   | マイクロ | コントローラのリセットベクタアドレスを表示します。       |
| フラッシュシールドウィン  | フラッシ | /ュシールドウィンドウの開始ブロックを選択します。       |
| ドウの開始ブロック     |      |                                 |
| フラッシュシールドウィン  | フラッシ | /ュシールドウィンドウの終了ブロックを選択します。       |
| ドウの終了ブロック     |      |                                 |
| OCDセキュリティID   | オンチッ | ップデバッグセキュリティIDを入力します。           |
| OPBT <i>n</i> | オプショ |                                 |

注意 HCUHEXファイルを読み込んだ場合、HCUHEXファイルをマスタデータとして取り扱うため、 HCUHEXファイルの設定が反映され、本カテゴリの設定内容は変更できません。

備考 本カテゴリの項目は、マイクロコントローラの種類により、表示されない場合があります。

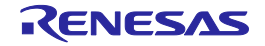

⑧[ターゲットマイクロコントローラ]カテゴリ

[ターゲットマイクロコントローラ]カテゴリはマイクロコントローラに関する情報(マイクロコント ローラ製品名,ファームウェアバージョン)の表示を行います。

| マイクロコントローラ製品名 | マイクロコントローラの名称を表示します。           |
|---------------|--------------------------------|
| ファームウェアバージョン  | マイクロコントローラのファームウェアバージョンを表示します。 |

備考 [マイクロコントローラ製品名], [ファームウェアバージョン]の表示内容は、ターゲッ トマイクロコントローラに対するコマンドの実行が完了した際に更新されます。

⑨[動作オプション]カテゴリ

[動作オプション]カテゴリはフラッシュメモリに対して実行するコマンドの動作オプション(消去前 ブランクチェック実行,書き込み後ベリファイ実行,書き込み後セキュリティ実行など)を選択し ます。

| 消去前ブランクチェック実     | フラッ | シュメモリに書き込まれているデータを消去する前に、フラッシュメ    |
|------------------|-----|------------------------------------|
| 行 <sup>注</sup>   | モリの | 状態(データが書き込まれた状態/データが書き込まれていない状態)   |
|                  | を検証 | するか否かを選択します。                       |
|                  | 有効  | フラッシュメモリの状態を検証したのち,データを消去します。      |
|                  | 無効  | フラッシュメモリの状態を検証せずに,データを消去します。       |
| 書き込み後ベリファイ実行     | フラッ | シュメモリに対する書き込みが完了した際,本タブの[プログラムフ    |
|                  | ァイル | ] カテゴリ→ [ファイル名] で指定されたファイルとフラッシュメモ |
|                  | リに書 | き込まれたデータの同一性を検証するか否かを選択します。        |
|                  | 有効  | 書き込みが完了した際、同一性の検証を行います。            |
|                  | 無効  | 書き込みが完了した際、同一性の検証を行いません。           |
| 書き込み後セキュリティ実     | フラッ | シュメモリに対するデータの書き込みが完了した際、[フラッシュオ    |
| 行 <sup>注</sup>   | プショ | ン]カテゴリで設定されたセキュリティ情報(チップ消去コマンド禁    |
|                  | 止設定 | , ブロック消去コマンド禁止設定, 書き込みコマンド禁止設定など)  |
|                  | の設定 | を行うか否かを選択します。                      |
|                  | 有効  | 書き込みが完了した際、セキュリティ情報の設定を行います。       |
|                  | 無効  | 書き込みが完了した際、セキュリティ情報の設定を行いません。      |
| 書き込み後チェックサム実     | フラッ | シュメモリに対するデータの書き込みが完了した際、フラッシュメモ    |
| 行                | リに書 | き込まれたデータのサム値を読み出すか否かを選択します。        |
|                  | 有効  | 書き込みが完了した際,サム値の読み出しを行います。          |
|                  | 無効  | 書き込みが完了した際、サム値の読み出しを行いません。         |
| 書き込み後オプションバイ     | フラッ | シュメモリに対するデータの書き込みが完了した際、[フラッシュオ    |
| ト設定 <sup>注</sup> | プショ | ン] カテゴリで設定されたオプションバイトの設定を行うか否かを選   |
|                  | 択しま | す。                                 |
|                  | 有効  | 書き込みが完了した際、オプションバイトの設定を行います。       |
|                  | 無効  | 書き込みが完了した際、オプションバイトの設定を行いません。      |

| 書き込み後OCDセキュリテ      | フラッ | シュメモリに対するデータの書き込みが完了した際、[フラッシュオ             |  |  |
|--------------------|-----|---------------------------------------------|--|--|
| ィID設定 <sup>注</sup> | プショ | プション] カテゴリで設定されたオンチップデバッグセキュリティIDの設定        |  |  |
|                    | を行う | か否かを選択します。                                  |  |  |
|                    | 有効  | 書き込みが完了した際, オンチップデバッグセキュリティIDの設定を           |  |  |
|                    |     | 行います。                                       |  |  |
|                    | 無効  | 書き込みが完了した際, オンチップデバッグセキュリティIDの設定を           |  |  |
|                    |     | 行いません。                                      |  |  |
| リセットマスク品への書き       | リセッ | ト制御方法を選択します。COMx接続且つRL78のリセット端子をリセ          |  |  |
| 込み                 | ット以 | 外の機能で使用する場合、有効にしてください。                      |  |  |
|                    | 有効  | リセット以外の機能を使用する場合、選択します。各コマンドを実行             |  |  |
|                    |     | するとターゲット電源を入れなおすための確認ダイアログ                  |  |  |
|                    |     | (Q1001026)が表示します。                           |  |  |
|                    | 無効  | リセット機能を使用する場合、選択します。                        |  |  |
| リセットピンLowレベル       | デバイ | スと切断するときに、リセットピンをLowレベルに設定するか否かを選           |  |  |
|                    | 択しま | す。<br>                                      |  |  |
|                    | 有効  | ローレベル状態とします。                                |  |  |
|                    | 無効  | ハイインピーダンス状態とします。                            |  |  |
| プログラムファイルサイズ       | プログ | ラムファイルのサイズが書き込む範囲を超えていた場合、書き込みコ             |  |  |
| 監視機能               | マンド | を中断する機能です。                                  |  |  |
|                    | 有効  | ダウンロードしたプログラムファイルのアドレス範囲が[ターゲット]            |  |  |
|                    |     | カテゴリの[動作モード]で設定したアドレス範囲から外れている場             |  |  |
|                    |     | 合, [書き込み(P)]コマンド, [ベリファイ(V)]コマンド, [消去後, 書き  |  |  |
|                    |     | 込み(A)]コマンド実行の際にエラーメッセージ"エラー(E1002018):      |  |  |
|                    |     | プログラムファイルがターゲットのフラッシュメモリサイズを超え              |  |  |
|                    |     | ています。"を出力パネルに表示してコマンドを中断します。                |  |  |
|                    | 無効  | "Truncate the HEX File."を出力パネルに表示してコマンドを継続し |  |  |
|                    |     | ます。                                         |  |  |

- 注 HCUHEXファイルを読み込んだ場合, HCUHEXファイルをマスタデータとして取り扱うため, [消去前ブランクチェック実行], [書込み後セキュリティ実行], [書き込み後オプションバイト設 定], [書き込み後OCDセキュリティID設定]が変更できません。
- 備考1. 動作オプションの指定に伴うコマンドの実行結果は、出カパネルに表示されます。
  - 2. 本カテゴリの項目は、マイクロコントローラの種類により、表示されない場合があります。

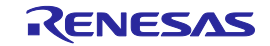

#### 2.4.4 [ヘルプ(<u>H</u>)]メニュー

[ヘルプ(<u>H)</u>]メニューをクリックすると、次のようなプルダウンメニューが表示されます。

図2-32 [ヘルプ(<u>H</u>)]メニュー

| 🔏 Renesas Flash Programmer (Supported | Version)      |             |
|---------------------------------------|---------------|-------------|
| ファイル(E) ツール(T) マイクロコントローラ(M)          | ヘルプ(日)        |             |
|                                       | バージョン表示(⊻)    | <b>(</b> 1) |
| マイクロコントローラ:  R5F1 00LE                | ライセンスのインボート(D | <b>(</b> 2) |

#### (1) [バージョン表示(<u>V</u>)]

[バージョン表示]ダイアログを開き、RFPのバージョンを表示します。 | OK | を押すことにより、ダイアログを閉じます。

|                                                     | × |
|-----------------------------------------------------|---|
| Renesas Flash Programmer<br>V2.03.00 [31 July 2013] |   |
| © 2013 Renesas Electronics Corporation              |   |
| ОК                                                  |   |

(2)[ライセンスのインポート(<u>l)]</u>

本メニューの使用方法は製品に添付しているドキュメントを参照してください。

## 2.5 マイクロコントローラエリア

[マイクロコントローラ]エリアは選択したターゲットマイクロコントローラを表示します。

図2-34 [マイクロコントローラ]エリア

| マイクロコントローラ: | R5F1 OOLE |
|-------------|-----------|
| STOLATIN D  | NOTTOOLL  |

# 2.6 プログラムファイルエリア

[プログラムファイル]エリアは選択したプログラムファイルを表示します。参照…(B) ボタンを押すと[ファイルを開く]ダイアログが開きます。任意のフォルダに移動してプログラムファイル(\*.hex;\*.mot;\*.s\*;\*.rec)を選択します。

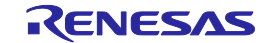

図2-33 [バージョン表示]ダイアログ

図2-35 [プログラムファイル]エリア

| ユ ーザ/デ ータエリア: | 参照_(B) |                |
|---------------|--------|----------------|
| ユーザブートエリア:    |        | 参照( <u>R</u> ) |

図2-36 [ファイルを開く]ダイアログ

| 🔏 ファイルを | 聞<                                   |     |                              | ×                    |
|---------|--------------------------------------|-----|------------------------------|----------------------|
| 00-     | ) 🍑 🔹 בンピューター 🔹 ローカル ディスク (D:) 🔸 hex | - 🛃 | hexの検索                       | <u> </u>             |
| 整理 ▼    | 新しいフォルダー                             |     | ŧ                            | • 🔳 🔞                |
| sampl   | ehex                                 |     |                              |                      |
|         |                                      |     |                              |                      |
|         | ファイル名( <u>N</u> ): sample.hex        | •   | プログラム・ファイ<br>開く( <u>0)</u> ▼ | イル(*.hex;'▼<br>キャンセル |

2.7 コマンドエリア

コマンドエリアは[マイクロコントローラ(<u>M</u>)]メニューで選択したコマンドを表示します。

図2-37 コマンドエリア

コマンド: 消去後書き込み

2.8 スタートボタン

スタート ボタンを押すと[マイクロコントローラ(<u>M</u>)]メニューで選択したコマンドを実行します。なお、進捗 状況を出力パネルや進捗ダイアログで表示します。

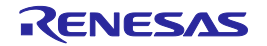

#### 図2-39 [進捗]ダイアログ

| 進掛      |            |  |
|---------|------------|--|
| 消去後書き込み | コマンド処理中です。 |  |
|         |            |  |
|         | 中止(A)      |  |

2.9 ステータスバー

ステータスバーは[マイクロコントローラ(<u>M</u>)]メニューで選択したコマンドを実行した時,状態を色と文字で表示します。

図2-40 ステータスバー

#### 表2-1 ステータスバーの表示一覧

|      | 起動直後、または出カパネルのクリ |
|------|------------------|
|      | アボタンを押した場合       |
| 実行中  | コマンド実行中          |
| 正常終了 | コマンド実行後、正常終了した場合 |
| 異常終了 | コマンド実行後、異常終了した場合 |

#### 2.10 出力パネル

出カパネルは[マイクロコントローラ(<u>M</u>)]メニューで選択したコマンドを実行した時,進捗状況を文字で表示します。なお,表示可能な最大行数は2000行です。2000行を超えた場合,古い行から削除されます。

図2-41 出力パネル

| 60%                       | ^ |
|---------------------------|---|
| 70%                       | _ |
| 80%                       |   |
| 90%                       |   |
| 100%                      |   |
| PASS                      |   |
| Autoprocedure(E.P) PASS   |   |
| 終了(消去後書き込み)               |   |
| ======(書き込みツールから切断)====== |   |
|                           |   |
|                           | ~ |

(a) 出力パネルコンテキストメニュー

出力パネルをマウスで右クリックするとコンテキストメニューが表示します。

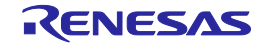

| コピー(C)  | 出力パネルの選択文字をクリップボードへコピーします。               |
|---------|------------------------------------------|
| 全て選択(A) | 出カパネルの全ての文字を選択します。                       |
| クリア(E)  | 出カパネルの全ての文字とステータスバーの表示をクリアします。           |
| 保存(S)   | 出力パネルの全ての文字をファイルに保存します。[ファイルを開く]ダイアログが開き |
|         | ますので任意のファイル名で保存します。                      |

#### 表2-2 出力パネルコンテキストメニュー

## 2.11 出力パネルのクリアボタン

<u>出力パネルのクリア(C)</u> ボタンを押すと出力パネルに表示された文字を全て削除します。また、ステータス バーをクリアにします。

図2-42 出力パネルのクリア(<u>C</u>) ボタン

出力パネルのクリア(<u>C</u>)

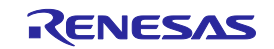

# 第3章 機能詳細(Fullモード)

この章では、RFPのFullモードが持つコマンド/ウィンドウ/ダイアログの機能詳細について解説します。

#### 3.1 はじめに

RFPパッケージがインストールされていることを確認してください。インストール方法は共通編 第2章 イン ストールを参照してください。また、デバッガ、ユーティリティが起動している場合は終了してください。

#### 3.2 起 動

[スタート]メニューの[すべてのプログラム]→[Renesas Electronics Utilities]→[書き込みツール]→[Renesas Flash Programmer Vx.xx]→[Renesas Flash Programmer Vx.xx]を選択すると、はじめに[ようこそ!]ダイアログが 開きます。ウィザード形式でダイアログ内の設定を行っていくと、最後にメインウィンドウが開きます。なお、[ク ロック供給]ダイアログ, [電源]ダイアログは設定変更する必要がない場合、省略されます。

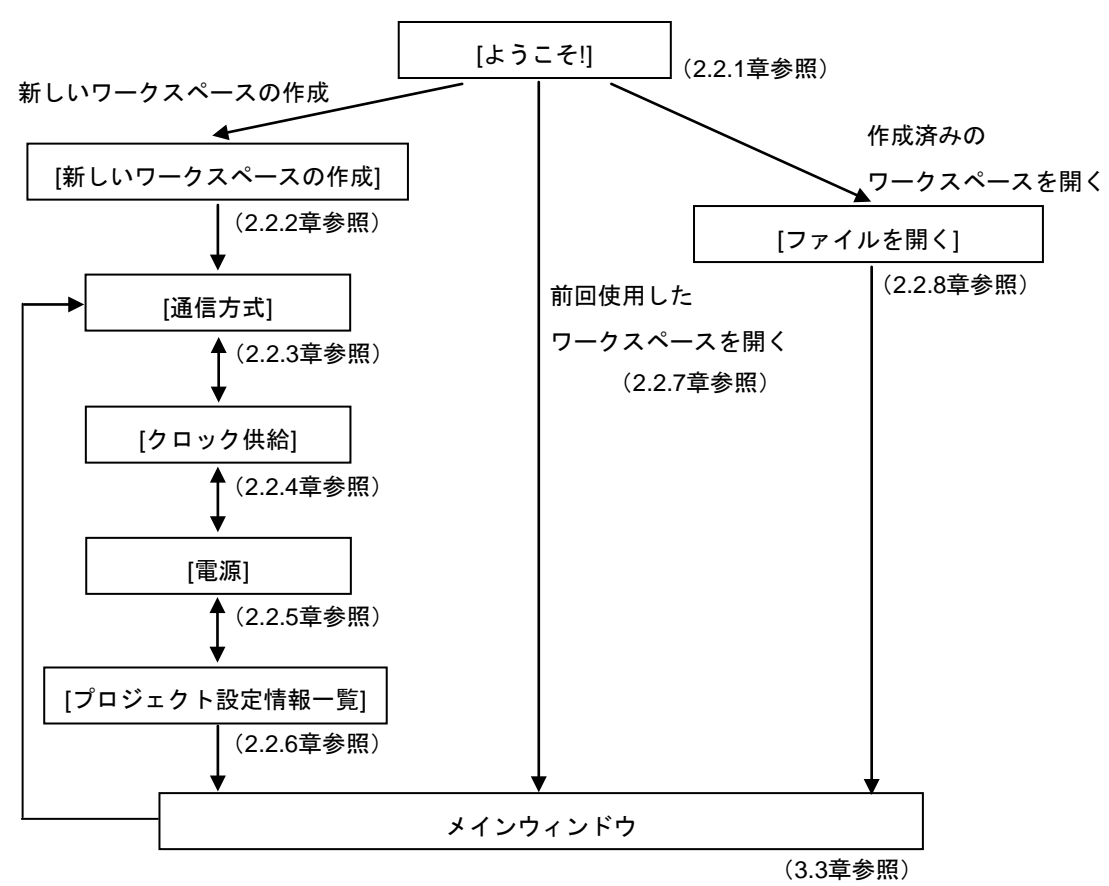

図3-1 起動までのダイアログの流れ

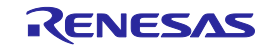

また,以下の方法でメインウィンドウが開きます。(1)の場合,最後にインストールしたバージョンのメイン ウィンドウが開きます。

- (1) ワークスペースファイルをダブルクリックする方法
- (2) ワークスペースファイルをドラッグ&ドロップする方法
- (3) コマンドプロンプト等でRFP.exeの後ろにワークスペースファイルを指定して実行する方法

## 3.3 メインウィンドウ

メインウィンドウは、次のような構成です。

|                                     | 図3-2 メインウ                                                                  | ィンドウ                              |                                      |
|-------------------------------------|----------------------------------------------------------------------------|-----------------------------------|--------------------------------------|
| <1> メニューバー                          | < <u>2&gt; ッ</u> −                                                         | ルバー                               |                                      |
| Kenesas Flash Programmer (Supported | Version)                                                                   |                                   |                                      |
| → סקרוע(E) יי–וע(T) קרטבטלים – (M)  | ヘルプ(日)                                                                     |                                   |                                      |
| i 🚥 🚲 🕒 🖉 🥒 🔋 📖 💆 🤉                 | / 🧔 🗊 🙆   📆                                                                |                                   |                                      |
| ⊡- <mark>la_</mark> sample          | 基本設定(その他の設定)                                                               |                                   |                                      |
| 🖻 📑 sample 1(*)                     | 日 テバイス情報ファイル                                                               |                                   |                                      |
| sample i hex(*)                     | ファイル名                                                                      | R5F100LEpr5                       |                                      |
| □ Sample2                           | リアイル・ハーション<br>日 <b>ターゲット</b>                                               | VLII                              |                                      |
| sample 1 hex(*)                     | 接続方式                                                                       | UART-ch0                          |                                      |
| sample2.hex                         | 通信速度                                                                       | 1,000,000bps                      |                                      |
|                                     | 1共行クロック<br>国法数[MHz]                                                        | ターケット 内蔵発掘り口ック                    |                                      |
|                                     | 通倍                                                                         | 1.00                              |                                      |
|                                     | 電源供給                                                                       | 5.0V                              |                                      |
|                                     | <ul> <li>日 使用ツール</li> <li>         ・・・・・・・・・・・・・・・・・・・・・・・・・・・・・</li></ul> | E1                                |                                      |
|                                     | 2 7840                                                                     |                                   |                                      |
|                                     |                                                                            |                                   |                                      |
|                                     | <b>ファイル名</b><br>ターゲット・マイクロコントローラ(ご                                         | 対応したデバイン情報ウォイルを表示します。             |                                      |
| <b>→</b>                            |                                                                            | 1/2 0/201111 184827170 2301006 98 | Image: A = 1                         |
|                                     |                                                                            |                                   |                                      |
|                                     |                                                                            |                                   | ーーーーーーーーーーーーーーーーーーーーーーーーーーーーーーーーーーーー |
| (3) リークスペースジリーハネル                   |                                                                            |                                   | 4/ フロジェクト設定ハイル                       |
|                                     |                                                                            |                                   |                                      |
|                                     | <5> 出力パネル                                                                  |                                   |                                      |
|                                     |                                                                            |                                   |                                      |
|                                     |                                                                            |                                   | <6> ステータスバー                          |
| 1                                   |                                                                            |                                   |                                      |

| 名称  |               | 表示内容               | 参照箇所 |
|-----|---------------|--------------------|------|
| <1> | メニューバー        | 選択可能なメニューを表示       | 3. 4 |
| <2> | ツールバー         | よく使用するコマンドをボタンにて表示 | 3. 5 |
| <3> | ワークスペースツリーパネル | ワークスペースをツリー形式で表示   | 3. 6 |
| <4> | プロジェクト設定パネル   | プロジェクト設定を表示        | 3. 7 |
| <5> | 出力パネル         | コマンド実行内容を表示        | 3. 8 |
| <6> | ステータスバー       | コマンド実行時の状態を色と文字で表示 | 3. 9 |

R20UT2907JJ0100 Rev.1.00 2014.3.31

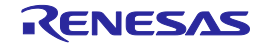

# 3.4 メニューバー

[ファイル(F)], [ツール(T)], [マイクロコントローラ(M)], [ヘルプ(H)]で構成されており, 各メニューを選択する とプルダウンメニューが表示され, 各種項目が選択できます。設定内容によって, 無効になる項目があります。 また, HCUHEXファイルを選択すると, HCUHEXファイルをマスタデータとして取り扱うため, [書き込み(P)]コ マンド, [読み出し(R)]コマンド, [セキュリティ設定(Y)]コマンド, [オプションバイト設定(O)]コマンド, [OCDセ キュリティID設定(D)]コマンドが無効になります。

3.4.1 [ファイル(<u>F</u>)]メニュー

[ファイル(<u>F</u>)]メニューを選択すると、図のようなプルダウンメニューが表示されます。各メニューの詳細は 2.4.1章を参照してください。

図3-3 [ファイル(<u>F</u>)]メニュー

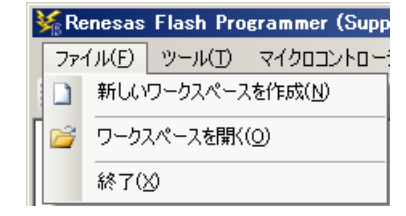

3.4.2 [ツール(<u>T</u>)]メニュー

[ツール(<u>T</u>)]メニューを選択すると,図のようなプルダウンメニューが表示されます。各メニューの詳細は2.4. 2章を参照してください。

図3-4 [ツール(<u>T</u>)]メニュー

| 🐝 Renesas | Flas       | sh Pra | grammer (Supported     |
|-----------|------------|--------|------------------------|
| 7711(E)   | ツー         | N(D)   | マイクロコントローラ( <u>M</u> ) |
|           | <b>P</b> D | -בב    | -クコード設定( <u>U</u> )    |
| 🖃 🐻 samp  |            | Basi   | っモード切り替え( <u>C</u> )   |

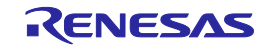

3.4.3 [マイクロコントローラ(M)]メニュー

[マイクロコントローラ(<u>M</u>)]メニューを選択すると、図のようなプルダウンメニューが表示されます。ここは、 主にフラッシュメモリに対する設定と消去、書き込み、ベリファイなどの書き込み操作を行うコマンド構成と なっています。任意のコマンドを選択すると、コマンドが実行します。なお、各コマンドが操作するフラッシ ュメモリの対象範囲は、[プロジェクト設定情報一覧]ダイアログ[その他の設定]タブの[ターゲット]カテゴリにあ る[動作モード]で設定します。[プロジェクトの設定(<u>S</u>)]を選択すると、プロジェクトの基本設定を変更するため のダイアログが開き、ウィザード形式で変更します。各コマンドの詳細は2.4.3章を参照してください。

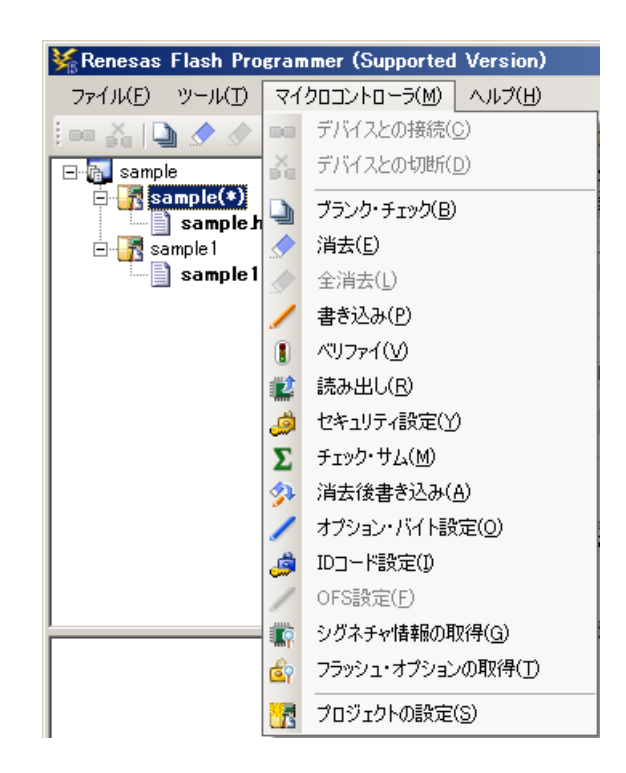

図3-5 [マイクロコントローラ(M)]メニュー

3.4.4 [ヘルプ(<u>H</u>)]メニュー

[ヘルプ(<u>H</u>)]メニューをクリックすると、次のようなプルダウンメニューが表示されます。各メニューの詳細 は2.4.4章を参照してください。

#### 図3-6 [ヘルプ(<u>H</u>)]メニュー

| ₩Renesas Flash Programmer (Supported Version) |                 |     |       |          |             |  |  |  |
|-----------------------------------------------|-----------------|-----|-------|----------|-------------|--|--|--|
| ファイル( <u>E</u> )                              | ツール( <u>T</u> ) | ٨J  | ,ブ(日) |          |             |  |  |  |
| i na 🕹 🗋                                      | ) 🖉 🥒           |     | バージ   | ʲョン表示(⊻) |             |  |  |  |
| 🖃 🐻 sample                                    | mplo_r179       | (*) |       | ライセ      | ンスのインポート(1) |  |  |  |

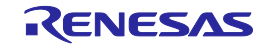

# 3.5 ツールバー

[マイクロコントローラ(<u>M</u>)]メニューにあるコマンドをボタンにて表示しています。ボタンを押すとコマンドが 実行されます。設定内容によって、無効になるボタンがあります。また、HCUHEXファイルを選択すると、HCUHEX ファイルをマスタデータとして取り扱うため、[書き込み(P)]コマンド、[読み出し(R)]コマンド、[セキュリティ設 定(Y)]コマンドが無効になります。なお、ツールバーの各ボタン上にマウスカーソルを置くと、ツールチップ表示 されます。各コマンドの詳細は2.4.3章を参照してください。

図3-7 ツールバー

| i na 💥 I | 0   |     | 1 | 1   |     | 2   | ٢   | Σ   | -   | 1   | <i>.</i> | -    | é    | 1 |      |   |
|----------|-----|-----|---|-----|-----|-----|-----|-----|-----|-----|----------|------|------|---|------|---|
|          | (1) | (2) |   | (3) | (4) | (5) | (6) | (7) | (8) | (9) | (10)     | (11) | (12) |   | (13) | ĺ |

表3-1 ツールバー

| (1)  | [ブランクチェック]コマンドを実行します。                 |
|------|---------------------------------------|
| (2)  | [消去]コマンドを実行します。                       |
| (3)  | [書き込み]コマンドを実行します。                     |
| (4)  | [ベリファイ]コマンドを実行します。                    |
| (5)  | [読み出し]コマンドを実行します。                     |
| (6)  | [セキュリティ設定]コマンドを実行します。                 |
| (7)  | [チェックサム]コマンドを実行します。                   |
| (8)  | [消去後書き込み]コマンドを実行します。                  |
| (9)  | [オプションバイト設定]コマンドを実行します。               |
| (10) | [OCDセキュリティID設定]コマンドを実行します。            |
| (11) | [シグネチャ情報の取得]コマンドを実行します。               |
| (12) | [フラッシュオプションの取得]コマンドを実行します。            |
|      | プロジェクトの基本設定を変更するためのダイアログが開き、ウィザード形式で変 |
| (13) | 更します。                                 |

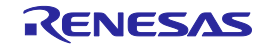

# 3.6 ワークスペースツリーパネル

ワークスペースの構成要素(ワークスペースノード,プロジェクトノード,プログラムファイルノード)をツ リー形式で表示します。プロジェクトの操作(追加や削除など),プログラムファイルの操作(追加,削除,書 き込みなど)をパネル上で行います。

| 🖃 🚮 sample ┥      | (1) |              |
|-------------------|-----|--------------|
| 📄 📊 sample 1(*) ┥ |     | <b>—</b> (2) |
| sample1.hex(*)    |     | (3)          |
| sample2hex        |     |              |
| sample3hex        |     |              |
| 📄 📲 sample2       |     |              |
| sample1.hex(*)    |     |              |
| sample2hex        |     |              |
| sample3hex        |     |              |
|                   |     |              |
|                   |     |              |
|                   |     |              |
|                   |     |              |
|                   |     |              |
|                   |     |              |
|                   |     |              |
|                   |     |              |
|                   |     |              |

図3-8 ワークスペースツリーパネル

(1) ワークスペースノード

現在開かれているワークスペースを示すノードです。複数のワークスペースを同時に開くことはできま せん。ワークスペースノードは常に一つのみ表示し、ワークスペースツリーの最上位ノードとなります。

(a) ワークスペースノードコンテキストメニュー

ワークスペースノードをマウスで右クリックするとコンテキストメニューが表示します。

表3-2 ワークスペースノードコンテキストメニュー

| プロジェクトの追加(A) | ワークスペースにプロジェクトを追加します。[新しいワークスペースの作成]ダイアロ |
|--------------|------------------------------------------|
|              | グが開きますので新たなプロジェクト作成します。追加したプロジェクトは操作や編   |
|              | 集の対象になります。それまで作成してしたプロジェクトは保存します。        |

(2) プロジェクトノード

ワークスペースにあるプロジェクトを示すノードです。複数のプロジェクト(最大64個)に対応し, 1つのプロジェクトが操作や編集の対象になります。操作や編集の対象になると、プロジェクトノー ドが太字で"(\*)"が表示します。操作や編集の対象でないプロジェクトノードをマウスでダブルクリック すると操作や編集の対象になります。

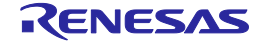

(a) プロジェクトノードコンテキストメニュー

プロジェクトノードをマウスで右クリックするとコンテキストメニューが表示します。

表3-3 プロジェクトノードコンテキストメニュー

| アクティブプロジェクト  | 選択したプロジェクトを操作や編集の対象にします。それまで操作や編集の対象にし   |
|--------------|------------------------------------------|
| に設定(S)       | ていたプロジェクトは保存します。                         |
| プロジェクトの削除(D) | 選択したプロジェクトを削除します。実際のプロジェクトファイルは削除しません。   |
|              | 本メニューはプロジェクトが操作や編集の対象でないとき、有効です。         |
| プログラムファイルの追  | 選択したプロジェクトにプログラムファイルを追加します。[ファイルを開く]ダイアロ |
| 加(P)         | グが開きますのでプログラムファイルを追加します。                 |

(3) プログラムファイルノード

プロジェクトにあるプログラムファイルを示すノードです。1つのプロジェクトに複数のプログラ ムファイル(最大64個)に対応し、一つのプログラムファイルが書き込みやベリファイなどの対象に なります。書き込みやベリファイなどの対象になると、プログラムファイルノードが太字で"(\*)"が表示 します。書き込みやベリファイなどの対象でないプログラムファイルノードをマウスでダブルクリッ クすると書き込みやベリファイなどの対象になります。また、プログラムファイルノードのユーザブ ートエリア(B)を選択するとプログラムファイルノードが太字で"(B)"が表示します。

(a) プログラムファイルノードコンテキストメニュー

プログラムファイルノードをマウスで右クリックするとコンテキストメニューが表示します。

| アクティブプログラムフ | 選択したプログラムファイルを書き込みやベリファイなどの対象にします。        |
|-------------|-------------------------------------------|
| ァイルに設定(S)   |                                           |
| プログラムファイルの削 | 選択したプログラムファイルを削除します。実際のプログラムファイルは削除しませ    |
| 除(D)        | ん。本メニューはプログラムファイルが書き込みやベリファイなどの対象でないとき、   |
|             | 有効です。                                     |
| エリア(E)      | 無効です。                                     |
| 書き込み(P)     | 選択したプログラムファイルで[書き込み]コマンドを実行します。 本メニューはプロジ |
|             | ェクトが操作や編集の対象かつプログラムファイルが書き込みやベリファイなどの対    |
|             | 象であるとき、有効です。                              |
| 消去後書き込み(A)  | 選択したプログラムファイルで[消去後書き込み]コマンドを実行します。 本メニューは |
|             | プロジェクトが操作や編集の対象かつプログラムファイルが書き込みやベリファイな    |
|             | どの対象であるとき、有効です。                           |

表3-4 プログラムファイルノードコンテキストメニュー

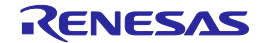

# 3.7 プロジェクト設定パネル

プロジェクト設定内容の確認,変更が可能です。[基本設定]タブと[その他の設定]タブがあります。タブを選択 することにより,設定内容を表示するカテゴリが切り替わります。ワークスペースツリーパネルで操作や編集の 対象にしたプロジェクトと書き込みやベリファイなどの対象にしたプログラムファイルについて表示します。詳 細は2.4.3(13) (d) [プロジェクト設定情報一覧]ダイアログを参照してください。

| 븊 | 本設定(その他の設定)             |                 |
|---|-------------------------|-----------------|
|   | テバイス情報ファイル              |                 |
|   | ファイル名                   | R5F100LEpr5     |
|   | ファイル・バージョン              | V1.11           |
| Ð | ターゲット                   |                 |
|   | 接続方式                    | UART-ch0        |
|   | 通信速度                    | 1,000,000bps    |
|   | 供給クロック                  | ターゲット           |
|   | 扂波数[MHz]                | 内蔵発振クロック        |
|   | 逓倍                      | 1.00            |
|   | 電源供給                    | 5.0V            |
| Ð | 使用ツール                   |                 |
|   | ツール名                    | E1              |
| Г |                         |                 |
|   |                         |                 |
| 7 | 7イル名                    |                 |
| 夕 | ーゲット・マイクロコントローラに対応したデバー | イス情報ファイルを表示します。 |
|   |                         |                 |
|   |                         |                 |

図3-9 プロジェクト設定パネル

#### 3.8 出力パネル

出カパネルは[マイクロコントローラ(<u>M</u>)]メニューやツールバーで選択したコマンドを実行した時,進捗状況を 文字で表示します。なお、表示可能な最大行数は2000行です。2000行を超えた場合,古い行から削除されます。 詳細は2.10章を参照してください。

図3-10 出力パネル

| 80%                           | <b>_</b> |
|-------------------------------|----------|
| 90%                           |          |
| 100%                          |          |
| PASS                          |          |
| Autoprocedure(E.P) PASS       |          |
| 終了(肖云(後書き)人み)                 |          |
| ====== (書きえムガツールからも)町) ====== |          |
|                               | •        |

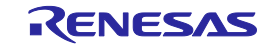

# 3.9 ステータスバー

ステータスバーは[マイクロコントローラ(<u>M</u>)]メニューやツールバーで選択したコマンドを実行した時,状態を 色と文字で表示します。

#### 表3-5 ステータスバーの表示一覧

|      | 起動直後, または出カパネルコンテキストメニューの[クリア<br>(E)]を選択した場合 |  |
|------|----------------------------------------------|--|
| 実行中  | コマンド実行中                                      |  |
| 正常終了 | コマンド実行後、正常終了した場合                             |  |
| 異常終了 | コマンド実行後、異常終了した場合                             |  |

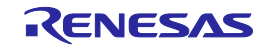

# 第4章 スクリプト実行機能

この章では、スクリプト実行機能について説明します。

#### 4.1 概要

スクリプト実行機能とはメインウィンドウやダイアログを表示させない状態<sup>注</sup>で,スクリプトファイルに記述したスクリプトコマンドをシーケンシャルに実行する機能です。コマンドプロンプトやユーザアプリケーションなどからRFPの起動や書き込みコマンドの実行を行うことができます。

注 確認ダイアログは OK ボタンを押す処理が自動的に行われます。ただし、エミュレータのフ ァームウェアの更新が必要な場合、確認ダイアログが表示します。

#### 4.2 起動と終了

以下の方法で起動します。(1)の場合、最後にインストールしたバージョンが起動します。

- (1) スクリプトファイルをダブルクリックする方法
- (2) スクリプトファイルをドラッグ&ドロップする方法
- (3) コマンドプロンプト等でRFP.exeの後ろにスクリプトファイルを指定して実行する方法

起動すると、スクリプトファイルに記載したスクリプトコマンドを1行目から最終行までシーケンシャルに実行 します。最終行まで実行すると、結果コード"0"を返し、RFPを終了します。スクリプトコマンド間違いやコマン ド実行中にエラーが発生すると、その時点で結果コード"1"を返し、RFPを終了します。なお、スクリプトファイ ル(\*.rsc)が存在しない、または、スクリプトファイル(\*.rsc)以外を指定した場合、スクリプト実行機能は終了し、[よ うこそ!]ダイアログが開きます。スクリプトコマンド間違いやコマンド実行中にエラーが発生した場合、[ようこ そ!]ダイアログは開きません。

RFP.exe xxxx

xxxx: スクリプトファイルのフルパス,スペースを含む場合はダブルコーテーションで囲む("")

例) バッチファイル(sample.bat)の記述例 :START RFP.exe "d:¥rfp¥sample test¥sample.rsc" ECHO OFF ECHO Rusult Code: %ErrorLevel% PAUSE

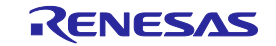

# 4.3 スクリプトファイル

スクリプトファイル(拡張子、ファイル形式、フォーマット、記述例)について説明します。

(1) 拡張子

\*.rsc

(2) ファイル形式

ファイル形式:テキスト形式 改行コード:CR+LF 文字コードはASCIIコード(1バイト)のみ対応しています。Unicodeは対応していません。

(3) フォーマット

1行目 : logコマンド(省略可能)
 2行目 : workspaceコマンド
 3行目~ : 任意のスクリプトコマンド
 //で始まる行はコメント行としてスキップします。

(4) 記述例

//Sample script file
log "d:¥rfp¥sample test¥sample.log"
workspace "d:¥rfp¥sample test¥sample¥sample.rws"
programfile d:¥hex¥sample.hex
verify

# 4.4 スクリプトコマンド

スクリプトファイルに記載するスクリプトコマンドについて説明します。大文字、小文字は区別しません。

記号の意味は次の通りです。

| 記号             | 説明          |
|----------------|-------------|
| 山かっこで囲まれた文字 <> | 指定する必要のある情報 |

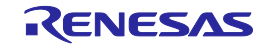

| 表4-1 | スクリプトコマンド |  |
|------|-----------|--|
|------|-----------|--|

| 機能          | スクリプトコマンド                                                 |
|-------------|-----------------------------------------------------------|
|             | 説明                                                        |
| ログファイルの指定   | log <filename></filename>                                 |
|             | ログファイルを指定します。詳細は9.5章参照                                    |
|             | sfilename> : ログファイルのフルパス,スペースを含む場合はダブルコーテーションで            |
|             | 囲む (" ")                                                  |
| ワークスペースの指定  | workspace <filename></filename>                           |
|             | ワークスペースファイルを指定します。スクリプト実行機能では有効なプロジェクトと                   |
|             | プログラムファイルを使用します。                                          |
|             | <filename> : ワークスペースファイルのフルパス,スペースを含む場合はダブルコーテ</filename> |
|             | ーションで囲む("")                                               |
| 書き込みファイルの指定 | programfile <filename></filename>                         |
|             | プログラムファイルを指定します。複数指定した場合,最後に指定したファイルが有効                   |
|             | になります。                                                    |
|             | <filename> : プログラムファイルのフルパス,スペースを含む場合はダブルコーテーシ</filename> |
|             | ョンで囲む(" ")                                                |
| ウェイト        | wait <time></time>                                        |
|             | 指定時間、待機します。                                               |
|             | <time>:ウェイト時間を指定(単位:msec,範囲:1~2147483647)</time>          |
| ブランクチェック    | blankcheck                                                |
|             | ブランクチェックコマンドを実行します。                                       |
| 消去          | Erase                                                     |
|             | 消去コマンドを実行します。                                             |
| 書き込み        | Program                                                   |
|             | 書き込みコマンドを実行します。                                           |
| ベリファイ       | Verify                                                    |
|             | ベリファイコマンドを実行します。                                          |
| セキュリティ設定    | Security                                                  |
|             | セキュリティ設定コマンドを実行します。                                       |
| チェックサム      | Checksum                                                  |
|             | チェックサムコマンドを実行します。                                         |
| 消去後書き込み     | Ep                                                        |
|             | 消去後書き込みコマンドを実行します。                                        |
| シグネチャ情報の取得  | Signature                                                 |
|             |                                                           |

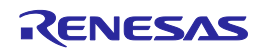

# 4.5 ログファイル

スクリプトコマンドでログファイルの指定(log <filename>)を実行すると、指定したログファイルを作成し、ス クリプトコマンドや出力パネルの文字をテキスト形式で保存します。ログファイルを作成するとき、同名ファイ ルが存在した場合、存在するファイルを開き、最下行に追記して保存します。

(1)ログファイルフォーマット

[DD-Mon-YY HH:MM:SS.mmm] ----- Start Script Version Script Workspace [DD-Mon-YY HH:MM:SS.mmm] <スクリプトコマンド> 出力パネルの文字 [DD-Mon-YY HH:MM:SS.mmm] ----- End Script -----

DD:日(2桁) Mon:月(3文字) YY:年(2桁) HH:時(2桁) MM:分(2桁) SS:秒(2桁) Mmm:ミリ秒(3桁)

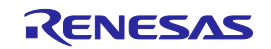

Renesas Flash Programmer V2.04 ユーザーズマニュアル RL78, 78K, V850 編

発行年月日 2014年3月31日 Rev.1.00

発行 ルネサス エレクトロニクス株式会社〒211-8668 神奈川県川崎市中原区下沼部 1753

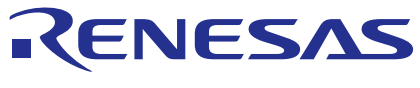

ルネサスエレクトロニクス株式会社

http://www.renesas.com

■営業お問合せ窓口

※営業お問合せ窓口の住所は変更になることがあります。最新情報につきましては、弊社ホームページをご覧ください。 ルネサス エレクトロニクス株式会社 〒100-0004 千代田区大手町2-6-2 (日本ビル)

■技術的なお問合せおよび資料のご請求は下記へどうぞ。 総合お問合せ窓口: http://japan.renesas.com/contact/

Renesas Flash Programmer V2.04

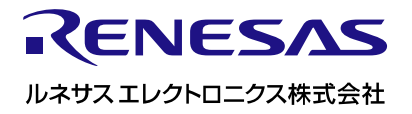

R20UT2907JJ0100